# PAX A910SF EFT POS ÖZELLİKLİ YAZARKASA KULLANIM KILAVUZU

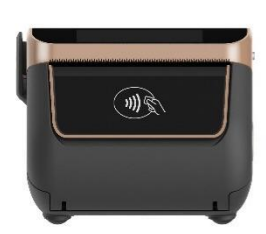

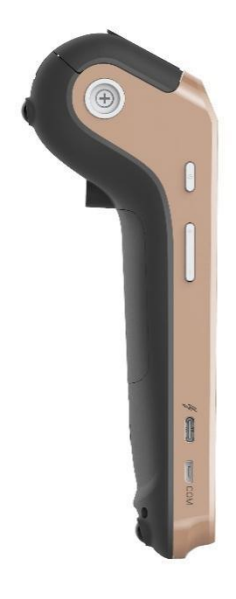

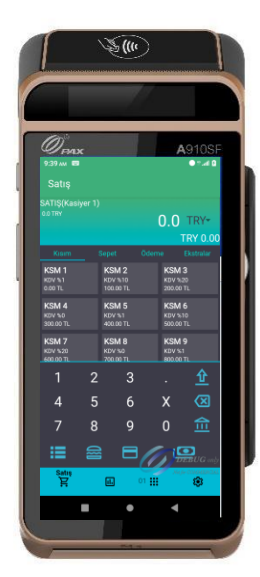

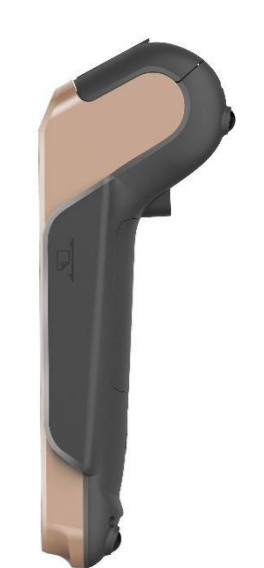

## İÇİNDEKİLER

| 1 Paketin Açılması                            | 5        |
|-----------------------------------------------|----------|
| 2 Teknik Özellikler                           | 6        |
| 3 Kurulum ve Bağlantı                         | 7        |
| 3_1 Çalışma ve Depolama Şartları              | 7        |
| 3_2 Terminalin Base Ünitesi Üzerine Yerleşimi | 8        |
| <b>3_3</b> Diğer Bağlantılar                  | 8        |
| <b>3_4</b> Sim- Sam Kart Slotları             | 8        |
| 4 Power Adaptör (Güç Kaynağı)                 | 9        |
| 5 Batarya 10                                  |          |
| 6 Günlük Kullanım                             | 10       |
| 6_1 Manyetik Kart Okutma                      | 10       |
| Manyetik Kart okuyucu özellikleri             | 10       |
| 6_2 Kartı Çip Okuyucuya Takma                 | 11       |
| 6_3 Temassız Okuyucu (Contactless)            | 11       |
| Temassız Kart okuyucu özellikleri:            | 11       |
| <b>6_4</b> Dokunmatik Ekran (Touchscreen)     | 12       |
| 6_5 Hoparlor (Speaker)                        | 12       |
| 6_6 Kamera 13                                 |          |
| 6_7 WI-FI 13                                  |          |
| <b>6_8</b> 2G/3G/4G Network                   | 14       |
| 7 Temizlik ve Bakım                           | 14       |
| 7_1 Kağıt Rulo                                | 14       |
| 7_2 Terminalin Temizlenmesi                   | 15       |
| <b>7_3</b> Taşıma ve Depolama                 | 15       |
| 7_4 Basit Arıza ve Çözümleri                  | 15       |
| 8 Yazar Kasa                                  | 16       |
| 8_1 Teknik Özellikler                         | 16       |
| 9 Yazarkasa Menü                              | 17       |
| 9_1 YazarkasaPOS Raporları                    | 18       |
| 9_1_1 Z Raporu                                | 18       |
| 9_1_2 X Raporu                                | 19       |
| 9_1_3 Salış Raponan<br>9_1_4 EKÜ Raporları    | 20<br>21 |
| 9 1 5 Mali Raporlar                           | 22       |
| 9_2 YazarkasaPOS Ayarları                     | 23       |
| 9_2_1 Parametre Yükleme                       | 23       |
| 9_2_2 Bağlantı Ayarları                       | 23       |
| 9_2_3 Parametre Yazdır                        | 23       |
| 9_2_4 Odeme Tipleri                           | 24       |
| 9_2_3 FROGRAMILAMA<br>9_2_6 FIS BASHIĞI       | 24<br>24 |
|                                               | 27       |

| 9_2_7 DEPARTMAN GİRİŞİ                                | 25 |
|-------------------------------------------------------|----|
| 9_2_8 FIŞ LIMITI                                      | 26 |
| $9_2 9 PLO PROGRAMILAMA 0 2 10 \text{ KUR AVARI ARI}$ | 20 |
| 9 2 11 FATURA AYARI ARI                               | 20 |
| 9 2 12 Z RAPORU AYARLARI                              | 29 |
| 9_2_13 KASİYER İŞLEMLERİ                              | 30 |
| 9_2_14 YÖNETİCİ ŞİFRE                                 | 30 |
| 9_2_15 KOPYA TUŞU ŞİFRE                               | 30 |
| 9_2_16 CARI HESAP AYARLARI                            | 31 |
| 9_2_17 SMM AYARLARI                                   | 31 |
| 10 YAZARKASA SATIŞ İŞLEMLERİ                          | 32 |
| 10_1 TEK ÜRÜN SATIŞ                                   | 32 |
| 10_2 ÇOKLU ÜRÜN SATIŞI                                | 32 |
| 10_3 KREDİLİ SATIŞ                                    | 33 |
| <b>10_4</b> YEMEK ÇEKİ İLE SATIŞ                      | 33 |
| <b>10_5</b> ÇARPMA İŞLEMLİ ( KATLI ) SATIŞ<br>34      | 34 |
| 10_6 YÜZDE ( - % )İNDİRİMLİ SATIŞ                     | 34 |
| 10_7 YÜZDE ( + % )ARTIRIM SATIŞ                       | 35 |
| 10_8 PARÇALI ÖDEME                                    | 35 |
| 10 9 TUTAR INDIRIMLI SATIŞ                            | 36 |
| 10_10 FATURA NUMARASI GİREREK İŞLEM                   | 36 |
| 11 ECR İPTAL İŞLEMLERİ                                | 37 |
| <b>11 1</b> İPTAL ( ÖNCEKİ SATIS İSLEMLERİNİN İPTALİ) | 37 |
| <b>11 2</b> TEK SATIR İPTAL                           | 38 |
| <b>11_3</b> MÜŞTERİ AVANS VE KASA AVANS İŞLEMLERİ     | 39 |
| 12 CE Belgesi                                         | 40 |

## Giriş

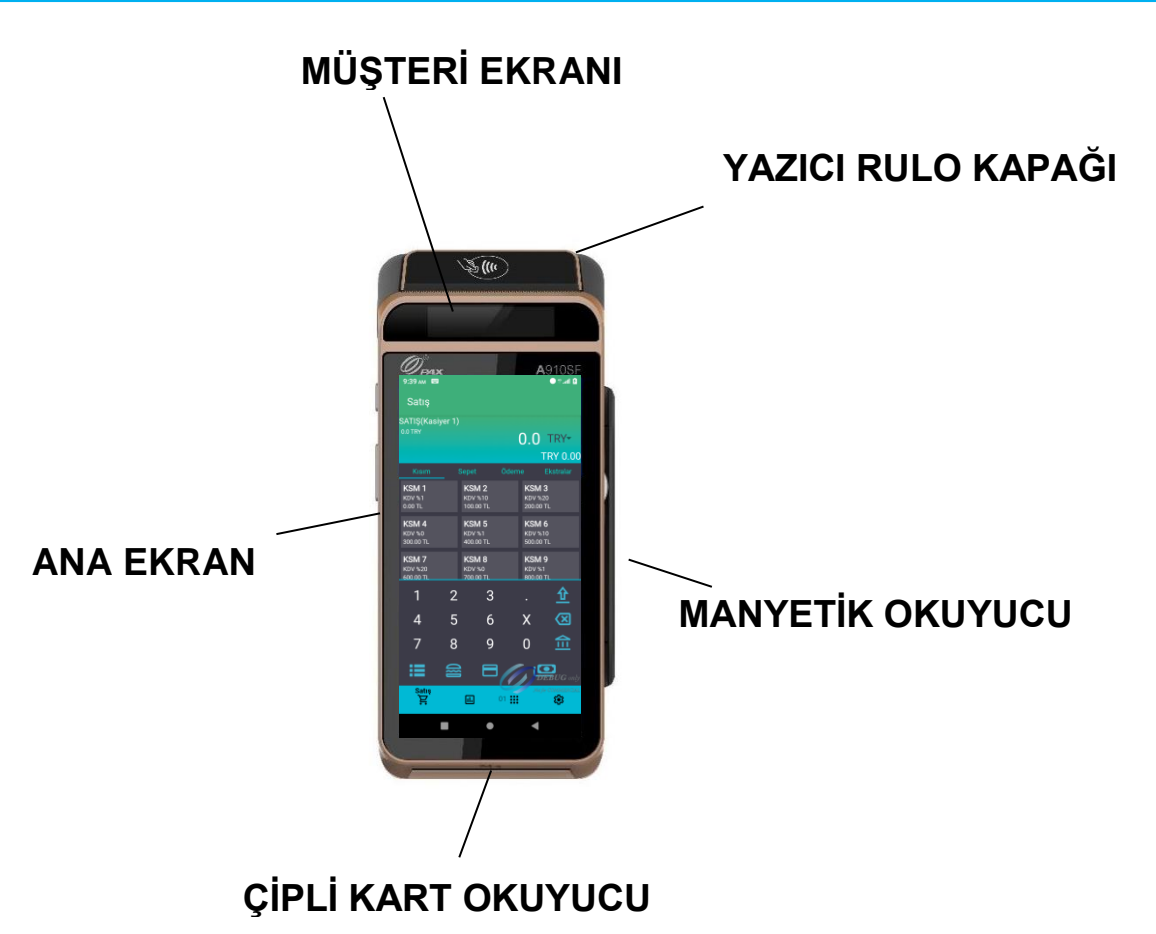

Pax A910SF EFT POS özellikli ödeme kaydedici cihazı seçtiğiniz için teşekkür ederiz.

Bu kullanım kılavuzunu dikkatle okumanızı tavsiye ederiz. Bu doküman dokunmatik ekranlı **A910SF** yazarkasa için hazırlanmıştır.

Dokümanda güvenlik önlemleri ile ilgili bilgilerle, paket içeriği, açılışı, kuruluş ve bakım ile ilgili bilgilere yer verilmiştir.

EFT POS özellikli terminalinizi kolay, rahat ve güvenle kullanabilmeniz için size rehber olacak bu kılavuzu dikkatlice okuyunuz ve tekrar kullanabilmek için saklayınız.

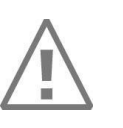

1

#### DİKKAT

Ürün ile ilgili garanti ve güvenlik sorunu yaşamamak için sadece kutu içeriğinden çıkan güç kaynağını kullanınız ve gerekli durumlarda ürünü bakım, onarım için sadece yetkili kişi ve servislere teslim ediniz. **Bu talimatlara uyulmaması üreticinin garanti konusundaki sorumluluğunu geçersiz kılar.** 

## **1** Paketin Açılması

### ÖNERİ

111

**A910SF** EFT POS özellikli ödeme kaydedici cihazınızın ambalajını dikkatlice açınız. Ürün tekrar sevk edilmek istenirse bu paket kullanılabilir.

Aşağıda belirtilen ürünler, A910SF kutu içeriğinde bulunmaktadır.

- 1) A910SF Yazarkasa
- 2) Kullanım ve Kurulum Kılavuzu (Kutu üzerinde QR olarak)
- Ana güç kaynağı
- 4) Ruhsatname
- 5) SAM
- 6) Üye İş Yeri Sözleşmesi

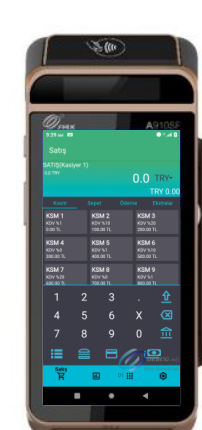

1

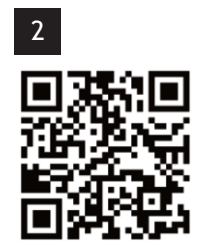

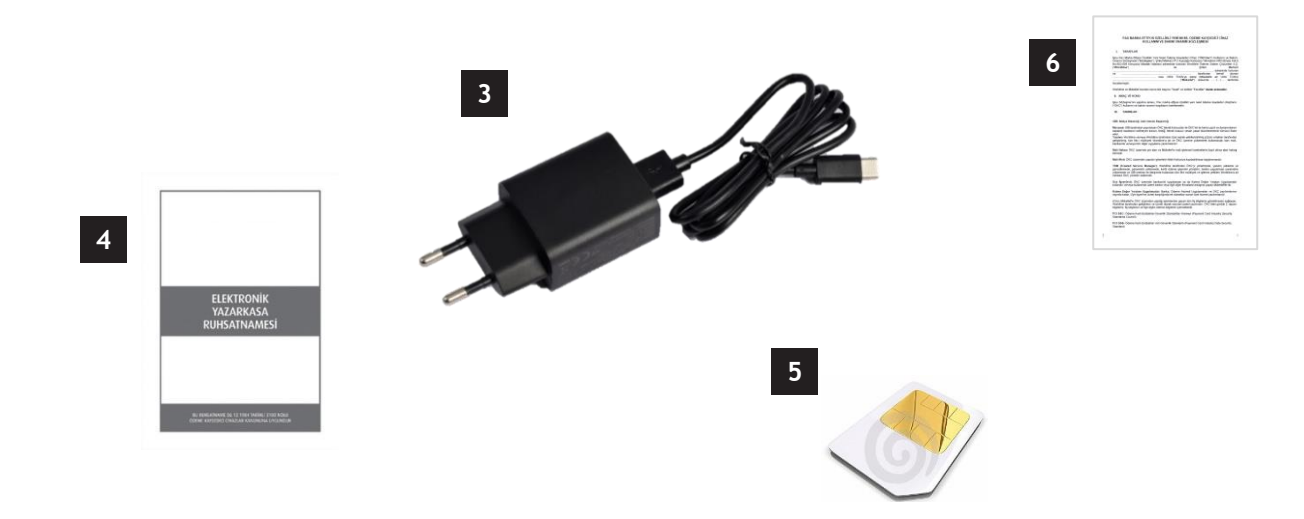

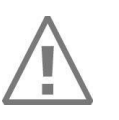

2

#### DİKKAT

Ana güç kaynağı **A910SF** ile kullanılmak üzere özel olarak tasarlanmıştır. Başka bir güç kaynağı kullanmayınız.

## 2 Teknik Özellikler

|                                         | Özellikler                                                                                      |                                            |                                                                    |
|-----------------------------------------|-------------------------------------------------------------------------------------------------|--------------------------------------------|--------------------------------------------------------------------|
| CPU                                     | 32-bit 4core Cortex™-A53, up to 1.4GHz                                                          |                                            |                                                                    |
| İşletim Sistemi                         | Android 10                                                                                      |                                            |                                                                    |
| Hafıza (opsiyonel<br>konfigürasyonlar)* | 16GB eMMC Flash + 2                                                                             | 2GB DDR3 R                                 | AM                                                                 |
| Ekran                                   | Ana Ekran: 5.5" renkli<br>dokunmatik ekran<br>Müşteri Ekranı: 1.71 in                           | IPS HD, 720<br>ç, 128 x 32 p               | x 1440 piksel, multi-point kapasitif<br>iksel (monokromatik ekran) |
| Tuş Takımı                              | Fiziksel tuş takımı yok,                                                                        | , sanal tuş tal                            | ımı desteği. Terminal yan yüzlerde<br>anama tuşları                |
| Yazıcı                                  | Kağıt rulo dış çapı: 40r<br>Baskı hızı: 80mm/sn                                                 | nm                                         |                                                                    |
|                                         | Hoparlör                                                                                        | 10 cm mesa                                 | afede en az 80 dB maksimum ses                                     |
| Ses                                     | Mikrofon                                                                                        | N/A                                        |                                                                    |
|                                         | Buzzer                                                                                          | Varsayılan                                 |                                                                    |
|                                         | Manyetik Şerit Kart<br>Okuyucu                                                                  | triple track<br>bidirectiona<br>adheres to | l swiping<br>ISO7812                                               |
| Kart Okuyucu                            | Akıllı Kart Okuyucu                                                                             | EMV 4.3 ve                                 | ISO7816 standartlarına uygun                                       |
|                                         | Temassız Kart<br>Okuyucu                                                                        | 13.56 MHz<br>MIFARE®,                      | anten, ISO14443 Tip A ve Tip B,<br>NFC                             |
|                                         | Wi-Fi                                                                                           | IEEE 802.1                                 | 1b/g/n tek bant (2.4GHz)                                           |
| Kablosuz İletişim                       | AP hotspot desteği<br>Wi-Fi probe desteği 2.4GHz<br>2G: GSM/GPRS<br>3G: WCDMA/TD-SCDMA/CDMA2000 |                                            |                                                                    |
| SIM/SAM                                 | 2 SIM + 2PSAM                                                                                   |                                            |                                                                    |
|                                         | POGO PIN 14 PIN                                                                                 |                                            | 14 PIN                                                             |
|                                         | USB                                                                                             |                                            | 1 Micro USB                                                        |
| Baglantı Seçenekleri                    | Güç portu                                                                                       | Type C por<br>Şarj desteğ                  | t<br>i ve USB 2.0,OTG                                              |

| Bağlantı Seçenekleri | Multifonksiyonel<br>portlar (opsiyonel<br>iletişim ve şarj<br>ünitesi)*     | RS232, 6 pin RJ12<br>USB A 2.0 (HOST)<br>Ethernet, RJ45<br>Çekmece çıkışı, RJ 11 |
|----------------------|-----------------------------------------------------------------------------|----------------------------------------------------------------------------------|
| Güç Kaynağı          | Giriş                                                                       | 100 ~ 240 VAC<br>50/60 Hz<br>0.4 A maksimum giriş akımı                          |
|                      | çıkış                                                                       | 5.0 VDC<br>3 A max yük                                                           |
| Batarya              | Li-ion-şarj edilebilir pil, 7.2V/3350mAh,24.12Wh, (Eşdeğer<br>6700mAh/3.6V) |                                                                                  |
| Konumlandırma        | AGPS, GPS, GLONASS, BEIDOU                                                  |                                                                                  |
| Kamera               | 2MP Sabit odaklı arka kamera                                                |                                                                                  |
| Column Kooullori     | Sıcaklık                                                                    | 0°C ~ 45°C (32°F ~ 113°F)                                                        |
| Çalışma Koşulları    | Nem                                                                         | 10% ~95% (yoğunlaşma olmadan)                                                    |
| Saklama Kasullari    | Sıcaklık                                                                    | -20°C ~70°C, (-4°F ~ 158°F)                                                      |
|                      | Nem                                                                         | 10% ~95% (yoğunlaşma olmadan)                                                    |
| Ebatlar ve Ağırlık   | 182.8mm × 81.68mm × 68.1 mm, 361g (batarya dahil)                           |                                                                                  |

\*Opsiyonel modüllerin kullanılabilirliği ve/veya konfigürasyonu, A910SF ünitesinin model numarasına bağlıdır.

## 3 Kurulum ve Bağlantı

### 3\_1 Çalışma ve Depolama Şartları

#### Çalışma Değerleri

•

•

٠

Çalışma:

Depolama:

0°C ~45°C, 32°F ~113°F

10% ~ 95% (yoğunlaşma olmadan)

Normal çalışma için ±4 kV'ye kadar

- -20°C ~70°C,-4°F ~158°F
- Bağıl nem:
- ESD kontak deşarjı:
  - yeniden başlatma sonrası normal çalışma için ±8 kV'ye kadar ESD hava tahliyesi: Normal çalışma için ±8 kV'ye kadar,
    - yeniden başlatma sonrası normal çalışma için ±15 kV'ye kadar

### 3\_2 Terminalin Base Ünitesi Üzerine Yerleşimi

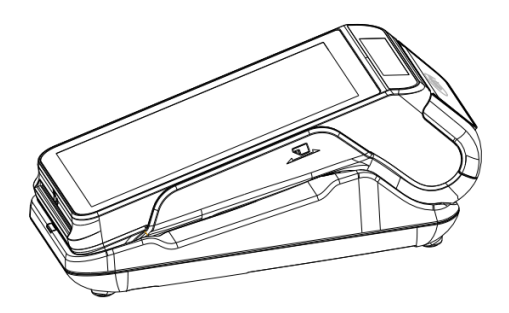

### 3\_3 Diğer Bağlantılar

|                                       | 1 x Type-C şarj portu<br>50Hz/60Hz giriş ve 5V/3A çıkış. |
|---------------------------------------|----------------------------------------------------------|
| A910SF HOST                           | 1 x Mikro USB                                            |
|                                       | 14 PIN POGO PIN                                          |
|                                       | 1 x Type-C şarj portu                                    |
| İletişim ve Şarj Ünitesi (opsiyonel)* | 1 x RS232 seri port – 6 pin RJ12                         |
|                                       | • 1 x Type-A USB                                         |
|                                       | • 1 x Type-B USB                                         |
|                                       | • 1 x Çekmece çıkışı – RJ 11                             |
|                                       | • 1 x Ethernet Portu – RJ 45. maksimum 100Mbps           |

### 3\_4 Sim- Sam Kart Slotları

DİKKAT: Başlamadan önce terminalin kapalı olmasına ve elektrik bağlantısının olmamasına dikkat ediniz.

#### SIM card specifications (to be confirmed)

- specification: SDHC
- dimensions: MINI SIM
- voltage: 3.0 V

#### SAM card specifications (to be confirmed)

- specification: SDHC
  - dimensions: PSAM
- voltage: 3.0 V

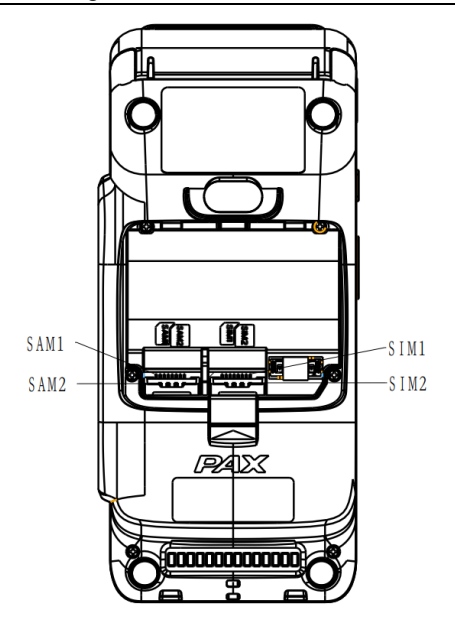

## 4 Power Adaptör (Güç Kaynağı)

A910SF'nin belirli modelleri, cihaz modeline ve cihazın satın alındığı yere bağlı olarak çeşitli konfigürasyonlardan birinde gelen bir USB AC güç adaptörüyle birlikte paketlenebilir. Adaptörün özellikleri ürün etiketinde de yazılıdır..

Giriş: 100 ~240 VAC, 50 ~60 Hz

Çıkış: 5 V/3 A max yük

**Aşırı Akım Koruması:** 3.3-6A(100-240Vac) Çıkış hattına aşırı akım uygulandığında çıkış kesintiye uğrayacaktır ve arıza durumu ortadan kalktığında kendiliğinden geri dönecektir. **Çalışma Sıcaklığı ve Bağıl Nem:** 0°C to +45°C 10%RH to 90%RH.

Standartlar : CE

**EMI Standartları/EMI:** GB9254-2008 EN55032 EN55022 GB17625.1-2012 Part 15. **EMS Standartları/EMS:** EN 61000-4-2,elektrostatik deşaj (ESD) gereksinimi.

| Discharge characteristic | Test level | Test criteria |
|--------------------------|------------|---------------|
| Air discharge            | +/-15KV    | В             |
| Cotact discharge         | +/-8KV     | В             |

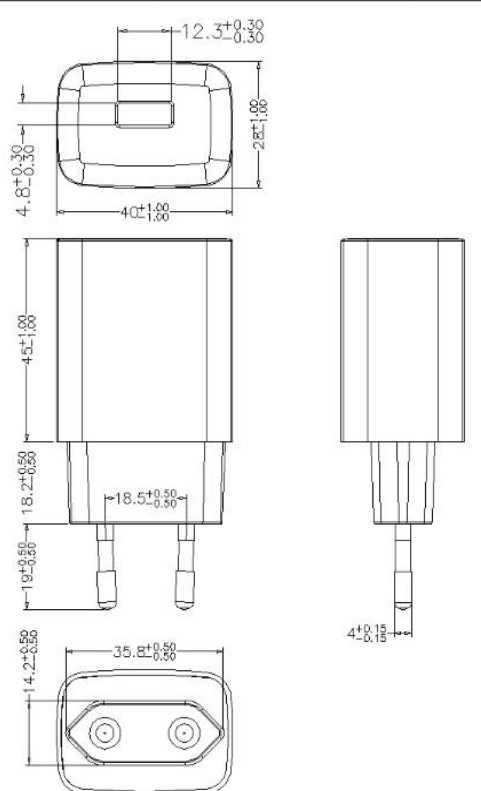

Figure 3: AC power adapter

Not: Yukarıda verilen genel özelliklere uygun diğer güç adaptörlerini kullanmak mümkün olabilir. Diğer güç kaynağı türlerinin sertifikasyonu ve ithalatı talepler doğrultusunda sürekli güncellenmektedir. Ayrıntılar için lütfen iletişime geçin. Ancak PAX Technology Ltd. üçüncü taraf donanımların işlevini veya güvenliğini garanti etmez.

## **5** Batarya

A910SF'nin pil kapasitesi 7,2V/3350mAh'dir, ayrıntılı pil testi verileri aşağıdaki tabloda gösterilmektedir:

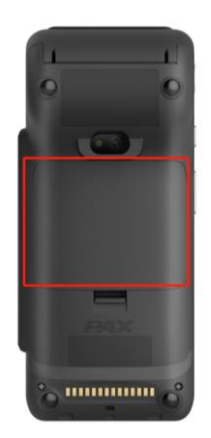

## 6 Günlük Kullanım

### 6\_1 Manyetik Kart Okutma

Kartı, aşağıda gösterildiği gibi kart okuyucudan çekiniz.

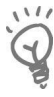

💥 Kart okuyucadan kartı sabit bir hızla geçirin. Can sıkıcı kart çekme tekrarlamalarını yaşamamak için ne çok yavaş ne de çok hızlı geçiriniz.

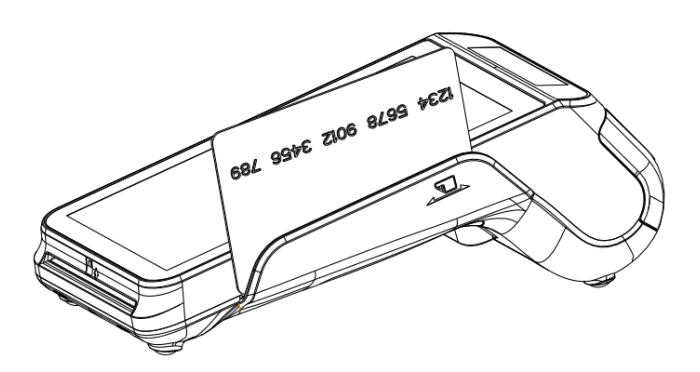

#### Manyetik Kart okuyucu özellikleri

- ISO7812 destekler •
- GB/T14916, GB/T15120, GB/T15694-1, and GB/T17552 destekler •
- triple track •
- Çiftyönlü aşağı /yukarı çekimi destekler •
- 10 ila 100 cm/s kaydırma hızı •
- 500.000 den fazla okuma •

### 6\_2 Kartı Çip Okuyucuya Takma

 Çipli kartlar terminalin içine çip yukarıda olacak şekilde ve çip terminalin içine girecek şekilde alt resimde gösterildiği gibi takılımalıdır.

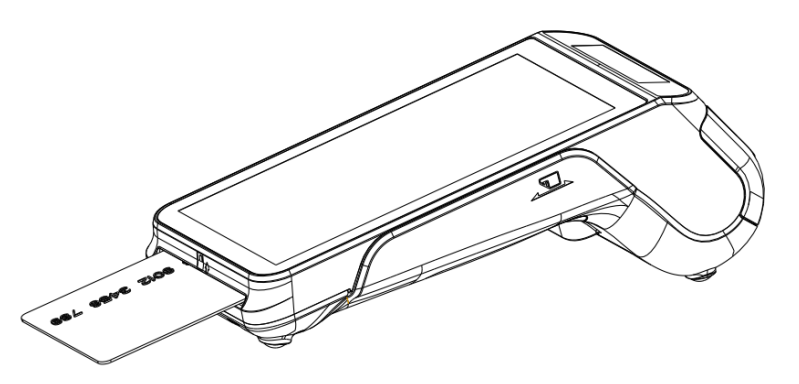

#### Smart card okuyucu özellikleri:

- ISO7816 destekler
- EMV4.3 destekler
- 500.000 den fazla okuma
- 1.8 V, 3 V, and 5 V synchronous ve asynchronous kartları destekler

### **6\_3** Temassiz Okuyucu (Contactless)

• Temassız bir kart ile işlem başlatmak için kartı terminalin ekranı üzerinde (1 -4 cm aralığında yukarısında) tutunuz ve işlem süresince kartı alan üzerinde tutmaya devam ediniz.

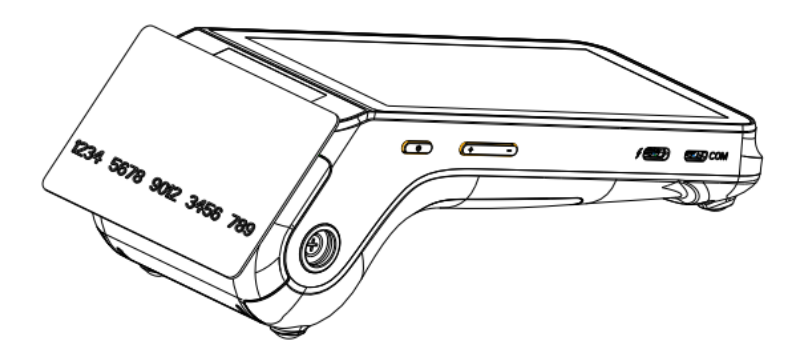

#### Temassız Kart okuyucu özellikleri:

- 13.56 MHz anten
- ISO14443 Type A ve Type B kartları okur
- MIFARE® kartları okur
- NFC cihazları okur.

### 6\_4 Dokunmatik Ekran (Touchscreen)

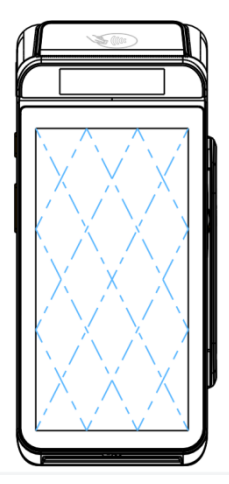

### Ana Dokunmatik Ekran Özellikleri:

- Ekran türü : Renkli IPS HD • 5.5"
- Ölcü:

•

- Çözünürlük: 720x1440pixels
- Arka ışık: ortalama parlaklık of 350 cd/m2 max, 0 dan 100'e ayarlanabilir (karanlıktan • aydınlığıa)
- Güvenlik fonksiyonu: Elektronik İmza •
- Dokunmatik Türü: Kapasitif dokunmatik ekran •

### Müşteri Ekranı Özellikleri :

- Ekran türü : monochromatic
- 1.71" Ölçü :
- Çözünürlük: 128 x 32 Pixels

### 6\_5 Hoparlör (Speaker)

A910SF terminalin sağ tarafında konumlandırılmıştır.

### Hoparlör özellikleri:

- Sinyal: mono ses kanalı
- Ses:
  - maximum ses of 82 dB 10 cm
- Ses Ayarı :

16 ayarlanabilir ses seviyesi, 0 dan 15'e kadar audio: MP3 or WAV

- Dosya tipi: •
- video: MP4

Cihazın normal çalışması sırasında hoparlör, sesli uyarıcı olarak ve kullanıcı talimatlarının veya istemlerinin yanı sıra hata mesajlarının gönderilmesi için de kullanılabilir.

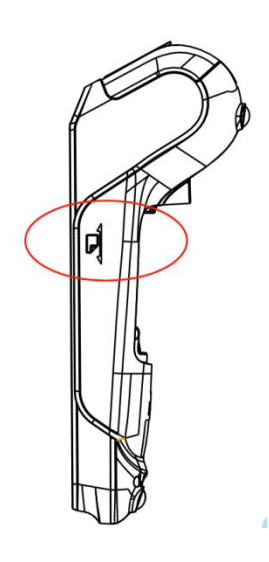

### 6\_6 Kamera

A910SF'nin, resimde gösterildiği gibi arka yüzünün üst kısmında yer alan bir Arka kamerası vardır.

#### Arkayüz Kamera:

 A910SF modeline bağlı olarak, Arka kamera varsayılandır ve fotoğrafçılık için daha uygun olan 2 ve 5 megapiksel yapılandırmasında mevcuttur ve ayrıca yaygın 1D veya 2D kodları (barkodlar ve QR kodları gibi) okumak için tasarlanmıştır.

| • | resolution: | 1616*1224 pixels (2 megapixels)   |
|---|-------------|-----------------------------------|
|   |             | Code 128: ≤ 5 mil                 |
|   |             | QR codes: ≤ 10 mil                |
| • | resolution: | 2592 x 1944 pixels (5 megapixels) |
|   |             | Code 128: ≤ 5 mil                 |
|   |             | QR codes: ≤ 10 mil                |

Desteklenen Kodlar:

- 1D Kodlar: EAN-13, EAN-8, UPC-A, UPC-E, Code39, Code93, HIBC Code 128, HIBC Code 39and Code128, etc.
- 2D Kodlar: QR, PDF417, Data Matrix, etc.

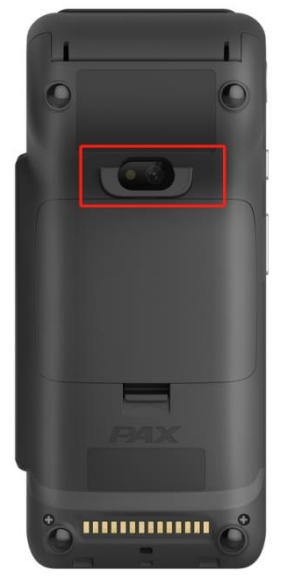

### 6\_7 Wi-Fi

Wi-Fi specification:

- frequency: 2.4 GHz
- protocol: IEEE 802.11b/g/n
- encryption: WPA2, WAPI

A910SF'nin belirli konfigürasyonları, üniteye uygun bir SIM kart takıldığında A910SF ünitesinin ilgili kablosuz ağa bağlanmasına olanak tanıyan bir 4G Ağ modülüne sahiptir. 4G modülü geriye dönük olarak uyumludur ve ayrıca uygun SIM kart ve servis taşıyıcısıyla 2G ve/veya 3G işlevselliği sağlar.

| Opt. | Region                                                   | 4G LTE bands           | 3G bands      | 2G(GSM/GPRS/EDGE<br>) frequency |
|------|----------------------------------------------------------|------------------------|---------------|---------------------------------|
|      |                                                          | FDD:B1,B3,B5,B7,B8,B20 | WCDMA·B1 B5 B |                                 |
| 1    | Eurasia                                                  | TDD:B38,B40,B41        | 8             | 900MHz,1800MHz                  |
|      | (Europe, Middle East, Africa,<br>Korea, Thailand, India) | TDD:B41                |               |                                 |

## 7 Temizlik ve Bakım

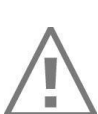

3

#### DİKKAT

Terminale bakım yapmadan önce güç kaynağı kablosunun ve bataryanın takılı olmadığından emin olunuz.

### 7\_1 Kağıt Rulo

| Karakteristik | Özellik      |
|---------------|--------------|
| Renk          | Beyaz        |
| Genişlik      | 56-57 mm     |
| Çap           | 40 mm max.   |
| Uzunluk       | Yaklaşık 30m |

- Kötü depolama koşulları termal kağıdı bozabilir. Termal kağıt bozulmalarını engellemek için aşağıdakilerden sakınınz.
  - Nemli ve sıcak yerlerde bırakmayınız. Klima yanında ve nemin %85 ve üzeri olduğu yerlerden sakının.
  - Uzun sure güneş ışığı ve ultraviole ışığına maruz bırakmayınız.
  - Organik çözücüler ile temastan sakınınız.
  - Su ile doğrudan temastan sakınınız.
  - Kuvvetli baskı ve sürtünmeden sakınınız.

#### DİKKAT

4

Ürünün tam garantisinden yararlanabilmek için üretici tarafından onaylanan termal kağıt kullanılması tavsiye edilmektedir.

### 7\_2 Terminalin Temizlenmesi

İlk olarak tüm kablo bağlantılarını sökünüz. Uygun bir temizlik için doğru işlem adımları aşağıdaki gibidir:

- Terminalin dış yüzeyini temizlemek için çok az nemlendirilmiş yumuşak bir bez kullanınız.
- Elektrik bağlantılarını temizlemeyiniz.
- Hiçbir durumda, solvent, deterjan veya aşındırıcı ürünleri kullanmayınız: Bu malzemeler plastik veya elektrik kontaklarına zarar verebilir.
- Terminali direk güneş ışığına maruz bırakmayınız.
- Smart Kart yuvasına yabancı cisimler sokmayınız.

### 7\_3 Taşıma ve Depolama

- Ürünün taşınması ve depolanmasında orjinal kutu ve paketi kullanınız.
- Taşıma sırasında tüm kablo ve pil bağlantılarını sökünüz.

### 7\_4 Basit Arıza ve Çözümleri

#### Terminal Açılmıyor.

• Terminalin elektrik bağlantısı olup olmadığını kontrol ediniz.

#### Terminalde GSM-GPRS bağlantı sağlanamıyor.

- SIM kartın yuvaya doğru takılıp takılmadığı kontrol ediniz
- Terminal içinde kullanılan SIM kartın borcundan dolayı kapalı olup olmadığı kontrol ediniz.
- Çözüm sağlanamıyorsa teknik yardım alınız.

#### Kart Okunamadı

- Manyetik kartın okuyucudan doğru çekilip çekilmediğini kontrol ediniz.
- Manyetik kart siyah bant doğru yönde olacak şekilde tekrar çekiniz.
- Manyetik bandın zarar görmüş, çizilmiş olup olmadığını kontrol ediniz.
- Smart kartın doğru yönde takılıp takılmadığını kontrol ediniz. Kartı işlem sonlandırırldığında çip okuyucudan çıkartınız. İşlem sırasında çıkarmayınız.

#### Kağıt Yazdırılamıyor.

- Kağıt rulonun doğru konumlandırıldığını kontrol ediniz.
- Kullanılan kağıdın tipini kontrol ediniz. Termal kağıt kullanılmalıdır.

## 8 Yazar Kasa

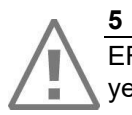

### DİKKAT

EFT POS özellikli yazar kasanızın kullanım öncesi gerekli kurulum ve programlama işlemleri için size en yakın yetkili servisi çağırınız.

### 8\_1 Teknik Özellikler

| Ağırlık                 | 361 g                                             |
|-------------------------|---------------------------------------------------|
| Ölçüler                 | 182.8mm × 81.68mm × 68.1 mm, 361g (batarya dahil) |
| Çalışma Ortam Sıcaklığı | +0 C / +45C                                       |

| Güç Kaynağı Giriş Voltajı | 100 ~ 240 VAC, 50/60 Hz, 0.4 A maksimum giriş akımı |
|---------------------------|-----------------------------------------------------|
| Güç Kaynağı Çıkış Voltajı | 5.0 VDC<br>3 A max yük                              |

| Yazıcı Tipi | Termal |
|-------------|--------|
|             |        |

| Ana Ekran      | 5.5" renkli IPS HD, 720 x 1440 piksel, multi-point kapasitif dokunmatik ekran |
|----------------|-------------------------------------------------------------------------------|
| Müşteri Ekranı | 1.71 inç, 128 x 32 piksel (monokromatik ekran)                                |

|  | Kısım Sayısı 12 | Adet |
|--|-----------------|------|
|--|-----------------|------|

| Kasiyer Sayısı    | 4      |
|-------------------|--------|
| Kullanıcı Şifresi | 4 hane |

| Z Raporu Sayacı              | 4 hane                                                                          |
|------------------------------|---------------------------------------------------------------------------------|
| Çevre Birimleri USB Bağlantı | 1 USB Host & Slave                                                              |
| RS232                        | Micro USB (RS232)                                                               |
|                              |                                                                                 |
| EKÜ Hafıza Kapasitesi        | 60 milyon satır                                                                 |
| Saklama, Depolama Koşulları  | Doğrudan gün ışığına maruz kalmamalı, kuru ve temiz bir yerde<br>saklanmalıdır. |

## 9 Yazarkasa Menü

A910SF Yazarkasa pos cihazında 🔀 Satış, 🔟 Raporlar ve 🍄 Ayarlar olmak üzere 3 Ana kısım vardır.

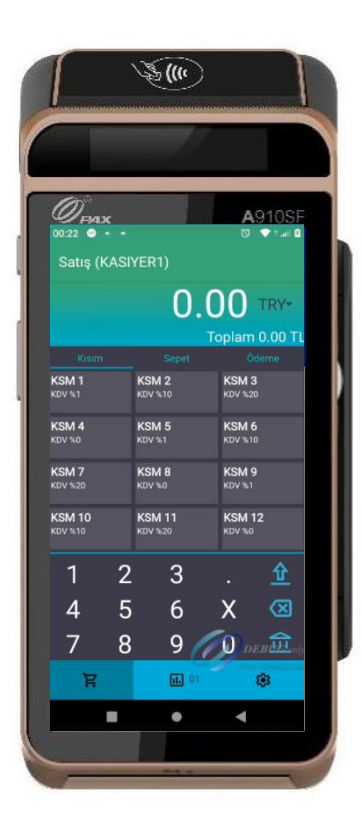

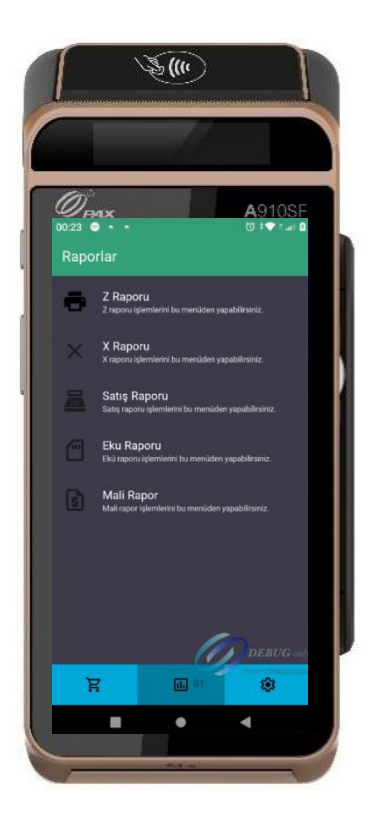

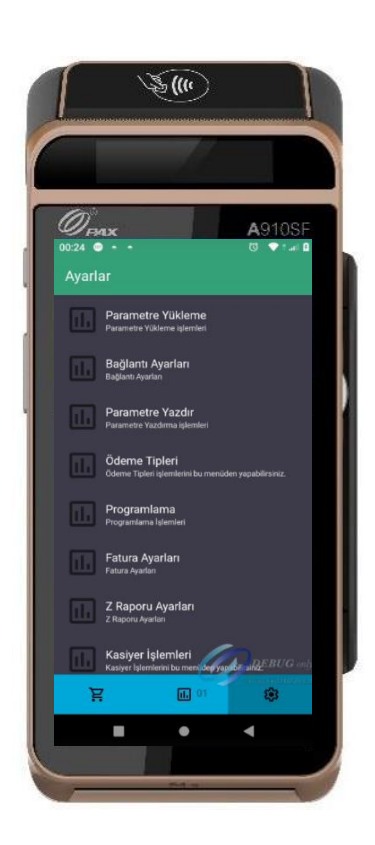

### 9\_1 YazarkasaPOS Raporları

### 9\_1\_1 Z Raporu

Z raporları toplam satış bilgilerini ve KDV toplamlarını detaylı gösteren mali özelliği olan raporlardır. Z raporu alındığında yazarkasa içindeki tüm günlük satış bilgileri ve toplamları sıfırlanır. Rapordaki satış ve KDV toplamları mali hafızaya yazılır. Gün sonlarında Z raporu alınmalıdır. Z raporu almak için yönetici şifresi ile menüye girilmelidir. Z raporu menüsü altında alt menüler bulunmaktadır

| Z Raporu<br>Z raporu işlemlerini bu me      | enüden yapabilir         |
|---------------------------------------------|--------------------------|
|                                             |                          |
| WORLDLINE<br>POS Teknoloji cöz ve serv      | AS                       |
| İTÜ AYAZAĞA KAMPÜ                           | sü                       |
| ARI 3 KAT:8 KORUYOLU M                      | ASLAK                    |
| BOGAZIÇIKURUMLAR V.D 12                     | 34566789                 |
| FİŞ NO:0030 TARİ                            | H:06/01/2024             |
| SAAT:<br>7 PADODU                           | 17:06:14                 |
| 2 KAFUKU                                    |                          |
| Z RAPOR NO                                  | 32                       |
|                                             | *1930.60                 |
| MALI BELLEK TOP KDV                         | *42.42                   |
| GÜNLÜK FİŞ DÖKÜI                            | NÜ                       |
| TOPLAM                                      | *90.00<br>*7.83          |
| KDV BILGILERI                               |                          |
| KDV %10.00                                  | *2.73                    |
| TOPLAM                                      | *30.00                   |
| TOPLAM                                      | *30.00                   |
| KDV %00.00                                  | *0.00                    |
| TOPLAM                                      | *20.00                   |
| TOPLAM                                      | *10.00                   |
| KONAKLAMA VERG                              | isi                      |
| *BASILACAK BİLGİ YO                         | )K*                      |
| DEPARTMAN BILGIL                            | ERI<br>%10.00            |
| TOPLAM                                      | *30.00                   |
| MİKTARI                                     | 1,0000                   |
| KSM 3                                       | %20.00                   |
| MİKTARI                                     | 1.0000                   |
| KSM 4                                       | %00.00                   |
| TOPLAM                                      | *00.00                   |
| MIKTARI<br>KSM 5                            | 1,0000<br>% <b>01 00</b> |
| TOPLAM                                      | *10.00                   |
| MİKTARI                                     | 1,0000                   |
| NAKIT                                       | 4                        |
| TOPLAM                                      | *90.00                   |
| KREDİ                                       | 0                        |
| TOPLAM<br>RELCE TIPLERI                     | *0.00                    |
| OKC FİŞLERİ                                 | 4                        |
| -KDV TOPLAMI                                | *7.83                    |
| -SATIŞ TOPLAMI                              | *90.00                   |
| -KREDİ                                      | *0.00                    |
| -DİĞER                                      | *0.00                    |
| SAYAÇLAR                                    |                          |
| ARTTIRIM TUTAR                              | *0.00                    |
| INDIRIM ADET                                | 0                        |
|                                             | *0.00                    |
| DÜZELTME ADET<br>DÜZELTME TUTAR             | 0.00*                    |
| MALİ FİŞ ADET                               | 5                        |
| MÜŞTERİ FİŞ ADETİ                           | 4                        |
| MALI ÜLMAYAN FIŞ<br>SATIS İPTAL             | 0                        |
| SATIŞ İPTAL TUTAR                           | *0.00                    |
| SERVIS MÜDAHALE                             | 0                        |
| KASIYER BILGI                               | *90.00                   |
|                                             | 30.00                    |
| KASİYER: KASIYER 1                          |                          |
| MERSIS : 1234567890<br>www.worldline.com.tr |                          |
|                                             |                          |
| EKU NO: 0001                                | Z NO:0032                |
| MF 2D12345678                               |                          |

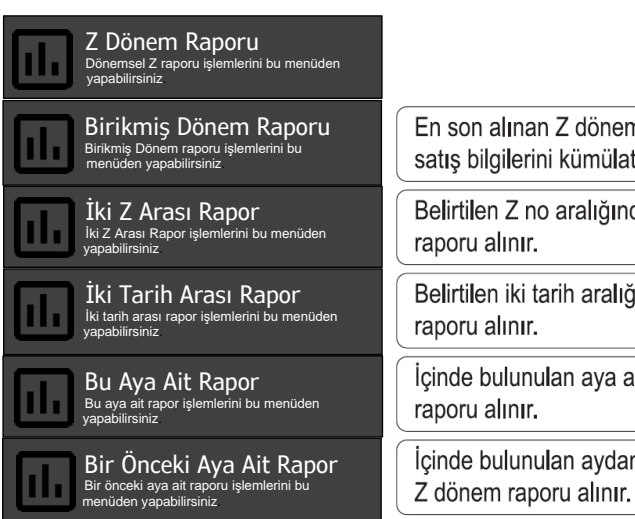

| Ļ  | En son alınan Z dönem raporundan sonraki satış bilgilerini kümülatif olarak gösterir. |
|----|---------------------------------------------------------------------------------------|
|    | Belirtilen Z no aralığındaki Z dönem raporu alınır.                                   |
| en | Belirtilen iki tarih aralığındaki Z dönem raporu alınır.                              |
|    | İçinde bulunulan aya ait Z dönem raporu alınır.                                       |
| or | İçinde bulunulan aydan bir önceki aya ait                                             |

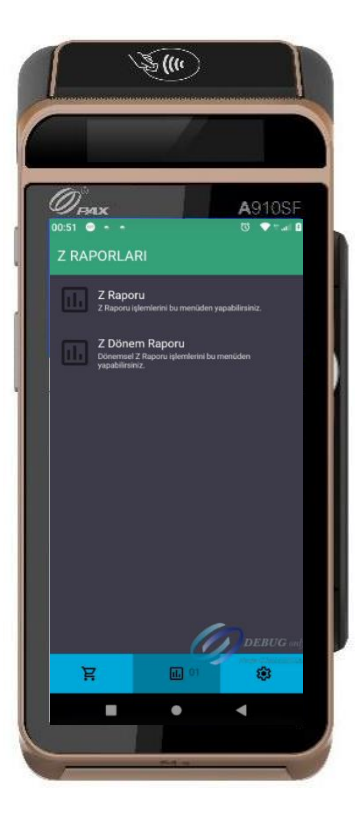

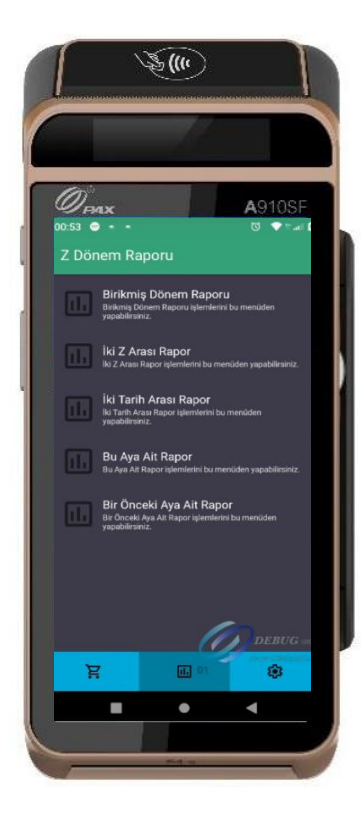

### 9\_1\_2 X Raporu

X raporları mali raporlar olmayıp bilgi amaçlıdır. O ana kadarki satışlar hakkında kullanıcıya bilgi vermektedir. X raporu Z raporunun içerdiği bilgileri içermektedir X raporu alındığında günlük satış hafızasındaki bilgiler sıfırlanmaz ya da silinmez. X raporu almak için yönetici şifresi ile menüye girilmelidir. X RAPORU menüsü altında aşağıdaki alt menüler bulunmaktadır.

X Raporu ə-Ilerini bu menüden vapabilirsiniz WORLDLINE POS Teknoloji çöz.ve serv. A.Ş. İTÜ AYAZAĞA KAMPÜSÜ ARI 3 KAT:8 KORUYOLU MASLAK BOGAZİÇİKURUMLAR V.D 1234566789 FIS NO:0030 TARIH:06/01/2024 SAAT: 17:06:14 \*\* MALİ DEĞERİ YOKTUR \*\* X RAPORU MALİ BELLEK TOPLAMI \*1830.60 MALİ BELLEK TOP KDV \*42 ------GÜNLÜK FİS DÖKÜMÜ--\*42.42 TOPLAM \*90.00 TOPKDV \*7,83 -KDV BİLGİLERİ KDV %10.00 \*2.73 TOPLAM \*30.00 \*5.00 KDV %20.00 TOPLAM \*30.00 KDV %00.00 \*0.00 TOPLAM \*20.00 KDV %01.00 \*0.10 TOPLAM \*10.00 --KONAKLAMA VERGİSİ-\*BASILACAK BİLGİ YOK\* KSM 2 %10.00 TOPLAM \*30.00 1,0000 MİKTARI KSM 3 %20.00 TOPLAM \*30.00 1,0000 MİKTARI KSM 4 %00.00 TOPLAM \*00.00 MİKTARI 1,0000 KSM 5 %01.00 TOPI AM \*10.00 MİKTARI 1,0000 ÖDEME BİLGİLERİ-ΝΑΚΙΤ Δ TOPLAM \*90.00 KREDİ 0 TOPLAM \*0.00 --BELGE TIPLERI-OKC FİŞLERİ -KDV TOPLAMI 4 \*7.83 -SATIŞ TOPLAMI \*90.00 -NAKÍT \*90.00 -KREDİ \*0.00 -DİĞER \*0.00 -SAYACLAR-ARTTIRIM ADET 0 ARTTIRIM TUTAR \*0.00 **INDIRIM ADET** 0 INDIRIM TUTAR \*0.00 DÜZELTME ADET 0 DÜZELTME TUTAR \*0,00 MALİ FİŞ ADET 5 MÜŞTERİ FİŞ ADETİ MALİ OLMAYAN FİŞ 4 0 SATIŞ İPTAL 0 SATIŞ İPTAL TUTAR SERVİS MÜDAHALE \*0.00 0 --KASİYER BİLGİ-KASIYER1 \*90.00 KASİYER: KASIYER 1 MERSIS : 1234567890 www.worldline.com.tr EKU NO: 0001 Z NO:0032 MF 2D12345678

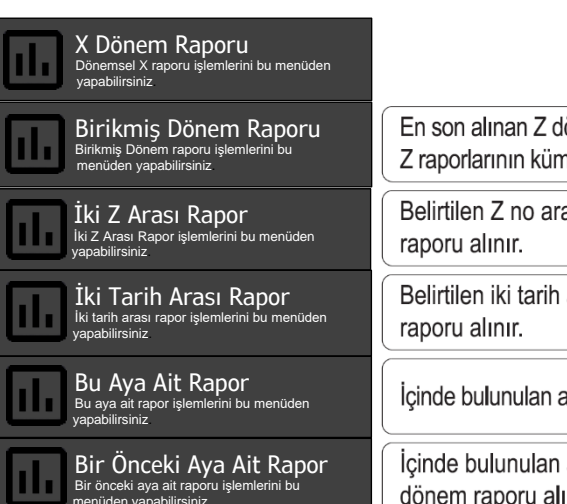

| Dönem Raporu<br>n raporu işlemlerini bu<br>abilirsiniz             | En son alınan Z dönem raporundan sonraki<br>Z raporlarının kümülatif bilgilerini gösterir. |
|--------------------------------------------------------------------|--------------------------------------------------------------------------------------------|
| ISI Rapor<br>vor işlemlerini bu menüden                            | Belirtilen Z no aralığındaki Z dönem raporu alınır.                                        |
| apor işlemlerini bu menüden                                        | Belirtilen iki tarih aralığındaki dönem raporu alınır.                                     |
| <b>Ait Rapor</b><br>or işlemlerini bu menüden                      | İçinde bulunulan aya ait dönem raporu alınır.                                              |
| <b>ki Aya Ait Rapor</b><br>ait raporu işlemlerini bu<br>bilirsiniz | İçinde bulunulan aydan bir önceki aya ait dönem raporu alınır.                             |

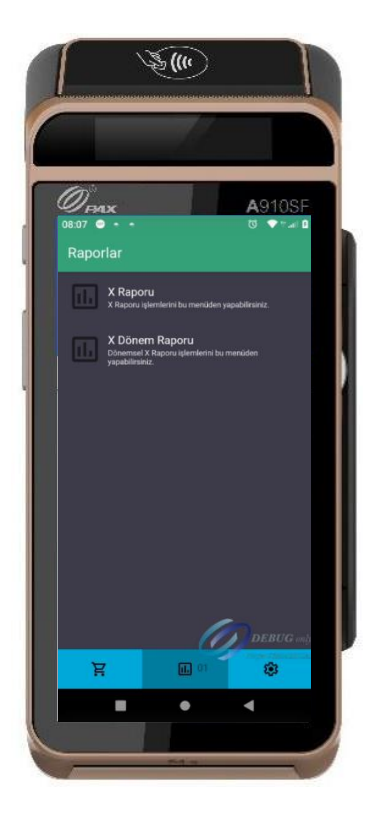

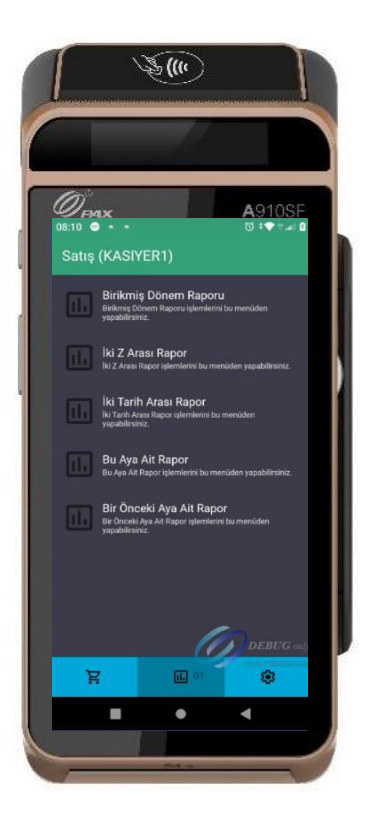

### 9\_1\_3 Satış Raporları

#### Satış Raporu Satış raporu işlemlerini bu menüden yapabilirsiniz

| WORLDLINE                      |          |
|--------------------------------|----------|
| POS Teknoloji çöz.ve serv. A.Ş | i.       |
| ITÜ AYAZAĞA KAMPÜSÜ            |          |
| ARI 3 KAT:8 KORUYOLU MASL      | AK       |
| BOGAZİÇİKURUMLAR V.D 1234566   | 6789     |
|                                |          |
| FIŞ NO :0002 TARIH : 06/1      | 2/2015   |
| SAAT :11:34:07                 |          |
|                                |          |
|                                |          |
| OKC AYLIK SATIŞ RAPORU         |          |
|                                |          |
| BAŞLANGIÇ IARIHI 01/12/2024    |          |
| BITIŞ TARIHI                   |          |
| 31/12/2024                     |          |
| RAPUR NO 1                     |          |
|                                |          |
| KDV BIL CILEBI                 |          |
| KSM1 %00.00                    |          |
| *0.12                          |          |
| 0,12<br>TOPIAM *12.00          |          |
| KSM2 %01 00                    |          |
| *0.00                          |          |
| TOPIAM *0.00                   |          |
| KSM3 %00 00                    |          |
| *0.00                          |          |
| TOPIAM *0.00                   |          |
| KSM4 %20.00                    |          |
| *0.00                          |          |
| TOPLAM *0.00                   |          |
| KONAKI AMA VERGISI             |          |
| *BASII ACAK BILGI VOY          |          |
| SATIS DIL CIL EDI              |          |
| TOPLAM KDV                     | *0.12    |
| TOPLAM SATISI                  | *12.00   |
| BEYAN EDİLECEK KDV             | *0.12    |
|                                | *0.00    |
|                                | *0.00    |
|                                | 0,00     |
| KÜM KDV                        | *0.12    |
| KÜM SATIS                      | *12.00   |
|                                | 12,00    |
| ÖKC EIS ADEDI                  | *2       |
|                                | *0.12    |
|                                | *12.00   |
|                                | 12,00    |
| KDV TOPLAM                     | *0.00    |
|                                | *0.00    |
|                                | 0,00     |
| SIVIN ADEDI                    | *0.00    |
|                                | *0.00    |
|                                | 0,00     |
|                                | *0.00    |
|                                | *0.00    |
| -SATIŞ TOPLAM                  | 0,00     |
|                                | *0.00    |
|                                | *0,00    |
|                                | -0,00    |
| GIDER PUSULASI ADEDI           | *0.00    |
|                                | *0,00    |
| -SATIŞ TOPLAMI                 | -0,00    |
| IDTAL ADEDI                    | <b>R</b> |
|                                | *0.00    |
|                                | 0,00     |
| NAVIT                          | *12.00   |
| DANKA                          | *0.00    |
|                                | 0,00     |
| FART                           | *0.00    |
| -FAST                          | *0,00    |
| MORI                           | *0.00    |
|                                | *0.00    |
|                                | 0,00     |
| -SANAL POS                     | *0.00    |
| HEDIYEK                        | *0.00    |
| -HAVAI E/EFT                   | *0.00    |
| -FPARA/HIZI I PARA T           | *0.00    |
| -SENET/CEK                     | *0.00    |
| -ACIK HESAP                    | *0.00    |
| YEMEK CEKİ                     | *0.00    |
| TOPLAM ÖDEME                   | *12 00   |
| BILGI FISLERI                  |          |
| FATURA ADEDI                   | 0        |
| -TOPLAM TUTAR                  | *0.00    |
| YEMEK CEKİ ADEDİ               | 0        |
| -TOPLAM TUTAR                  | *0.00    |
| AVANS ADEDI                    | 0        |
| -TOPLAM TUTAR                  | *0.00    |
| OTOPARK FİŞİ ADEDİ             | 0        |
| FATURA TAHSILAT ADEDI          | 0        |
| -TOPLAM TUTAR                  | *0,00    |
| CARİ HESAP ADEDİ               | 0        |
| -TOPLAM TUTAR                  | *0,00    |
| DIĞER BİLGİ F. ADEDİ           | 0        |
| -TOPLAM TUTAR                  | *0,00    |
| TOPLAM BİLGİ F. ADEDİ          | 0        |
| -TOPLAM TUTAR                  | *0,00    |
| EK BİLGİLER                    |          |
| MALI FİŞ İÇİNDE                |          |
| -FATURA TAHSILAT               | *0,00    |
| -YEMEK ÇEKÎ                    | *0,00    |
| -DIGER MATRAHSIZ               | *0,00    |
| ODEME BILGILERI                |          |
| -DIGER                         | *0,00    |
| MERSIS : 1234567890            |          |
| WWW.WORLDLINE.COM.TR           |          |
|                                |          |
| EKU NO: 0001 Z N               | U:0007   |

MF 2D 20000021

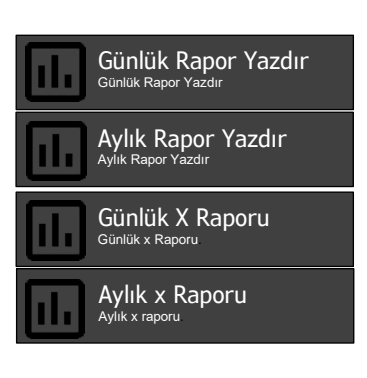

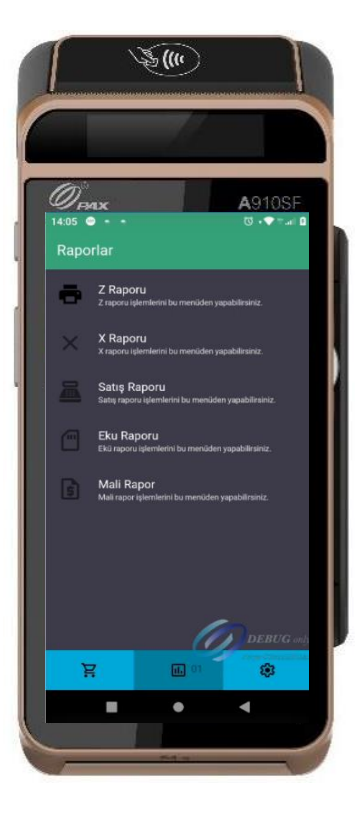

Günlük raporlar bu menüden tarih seçimi yapılarak yazdırılır.

Aylık raporlar bu menüden tarih seçimi yapılarak yazdırılır.

Günlük X raporu bu menüden yazdırılır

Aylık X raporu bu menüden yazdırılır

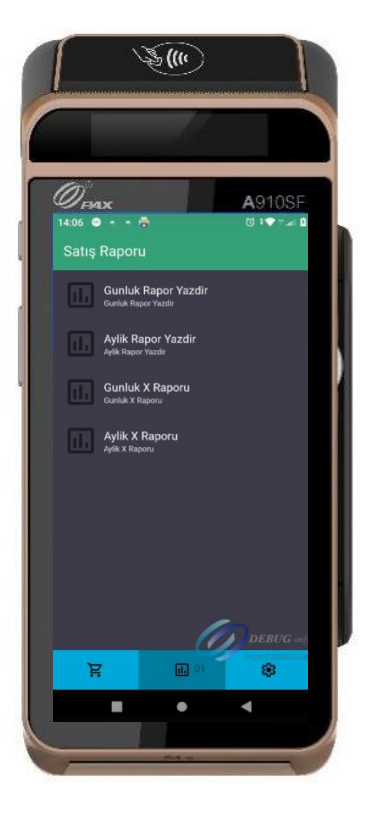

### 9\_1\_4 EKÜ Raporları

EKÜ Raporları içinde aşağıdaki rapor alma fonksiyonlarına ulaşılabilmektedir.

| Ekü Raporu<br>Ekü raporu işlemlerini bu menüden yapabilirsiniz                                                                                                    | Ekü Özet Raporu<br>Ekü Detay raporu işlemlerini bu menûden yapabili                                                                                                    |
|----------------------------------------------------------------------------------------------------|----------------------------------------------------------------------------------------------------|
| Ekü Detay Raporu<br>Ekü Detay raporu işlemlerini bu menûden yapabilirsiniz                                                                                                    |                                                                                                    |
|                                                                                                    | **MALİ DEĞER YOKTUR**<br>WORLDLINE<br>POS Teknoloji çöz.ve serv. A.Ş.<br>İTÜ AYAZAĞA KAMPÜSÜ<br>ARI 3 KAT:8 KORUYOLU MASLAK<br>BOGAZİÇİKURUMLAR V.D 1234566789<br>TARİH:0601/2023<br>SAAT: 18:16:14 EKÜ NO: 0001<br>EKÜ ÖZET                                                                                                    |
| **MALI DEĞER YOKTUR**                                                                                                    | 20/12/2024                                                                                                    |
| WORLDLINE                                                                                                    |                                                                                                    |
| POS Teknoloji çöz.ve serv. A.Ş.<br>İTÜ AYAZAĞA KAMPÜSÜ<br>ARI 3 KAT:8 KORUYOLU MASLAK<br>BOGAZİÇİKURUMLAR V.D 1234566789<br>TARİH:06/01/2023 Z NO:0035<br>SAAT: 18:16:14 EKÜ NO: 0001 | 033         007         GUNLK T         13:44         123.00         9.54           033         008         Z RPR         i         13:44         123.00         9.54           034         001         SATIS         T         15:25         10.00         0.91           034         002         SATIS         T         16:35         20.00         3.33           EKU NO: 0001         Z         NO:0034 |
|                                                                                                    | MF 2D12345678                                                                                                    |
| KULLANIM BİLGİLERİ<br>KULLANIM ORANI %0,01<br>TOPLAM KAPASİTE 8589934592 BYTES<br>KULLANILAN ALAN 622592 BYTES<br>KALAN SATIR SAYISI 216659503<br>DONANIM BİLGİLERİ                   |                                                                                                    |
| EKÜ NO'SU 1                                                                                                    | Contraction of the second second second second second second second second second second second second second s                                                                                                    |
| AKTİVASYON TARİHİ 25/11/2024 10:16:24<br>İLK SATIŞ Z NO 1<br>İLK SATIŞ FİŞ NO 1<br>İLK SATIŞ TARİHİ 25/112024 10:16:56                                                                | 00<br>1410 ● • • 0<br>0 • • • 0<br>0 • • • 0                                                                                                    |
| SON SATIŞ Z NO 1<br>SON SATIŞ FİŞ NO 1<br>SON SATIŞ FİŞ NO 1                                                                                                    | Raporlar<br>Ekü Detay Raporu<br>Ekü Detay Raporu jemetrini bur menidem yapabilininiz.                                                                                                    |
| ILK Z RAPOR FIŞ NO<br>ILK Z RAPOR FIŞ NO<br>ILK Z RAPOR FIŞ NO<br>3<br>ILK Z RAPOR TARIHI<br>25/112024 10:16:56                                                                       | Ekü Özet Raporu<br>Ekü Özet Raporu şiemletrit bu menüden yapabilitainız.                                                                                                    |
| SON Z RAPOR NO 1<br>SON Z RAPOR FIS NO 3                                                                                                    | Ekü Kopya<br>Ekü Kopyaluma işlemlerini bu menüden yapabilirsiniz.                                                                                                    |
| SON Z RAPOR TARIHI 25/112024 10:16:56                                                                                                    | Son Fiş Kopyası<br>Son Fiş Kopyası işlemlerini bu menüden yapabilirsiniz.                                                                                                    |
| **MALİ DEĞER YOKTUR**<br>MF 2D12345678                                                                                                    | EKÜ Z Raporu Kopya<br>Ekü Z Raporu Kopya<br>yapatilisitez                                                                                                    |
|                                                                                                    | Ekü Fişten Fişe Rapor<br>Buğun Fişe Rapor<br>Buşabilmine                                                                                                    |
|                                                                                                    | iki Z Arası Rapor<br>iki Z Arası Rapor                                                                                                    |
|                                                                                                    |                                                                                                    |

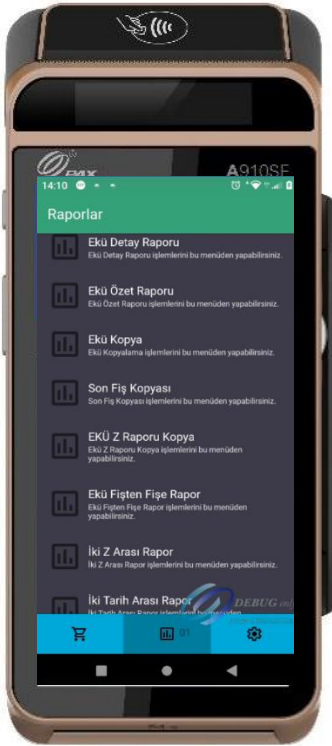

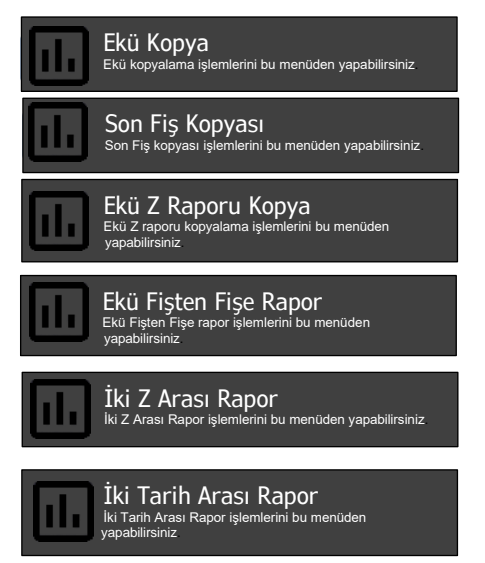

: Yazarkasadan daha önce alınmış fişlerin kopyasının alınabileceği menüdür.

: Yazarkasa POS'tan mali olarak yapılan son işlem fişinin tekrarının basılabileceği menüdür.

: EKÜ'ye kaydedilmiş en son Z raporlarından istenilen Z raporunun alınabileceği menüdür.

: EKÜ'ye kaydedilmiş tüm Z ve FİŞ numaralarına göre kayıtlı fiş ve raporların alınabileceği menüdür.

: EKÜ'ye kayıtlı istenilen iki Z raporu arasındanki Z raporlarının alınabileceği menüdür. Başlangıç ve bitiş Z rapor numarası belirtilir.

: İstenilen iki tarih arasındaki EKÜ'de kayıtlı tüm raporların alınabileceği menüdür.

#### 9\_1\_5 Mali Raporlar

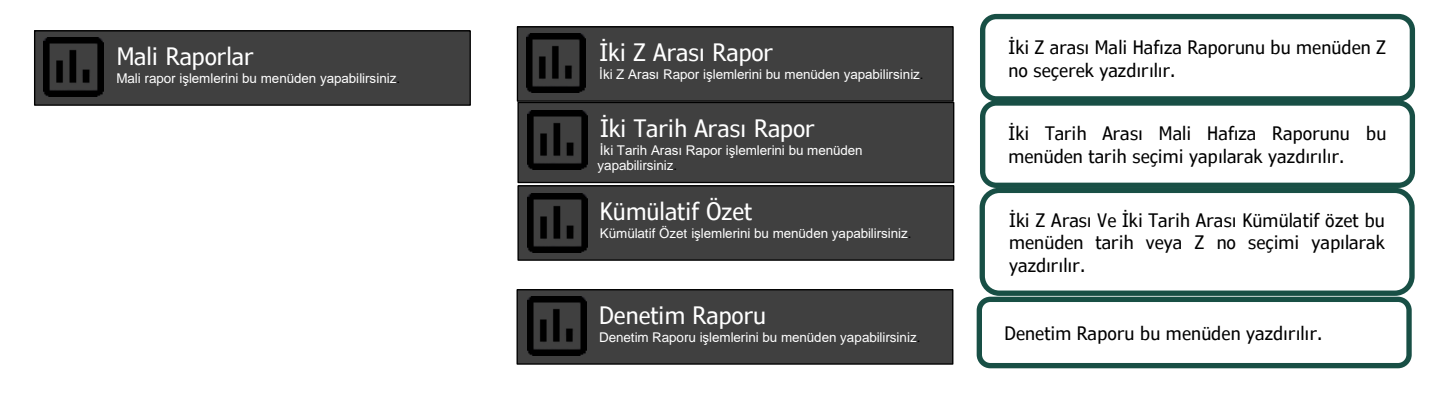

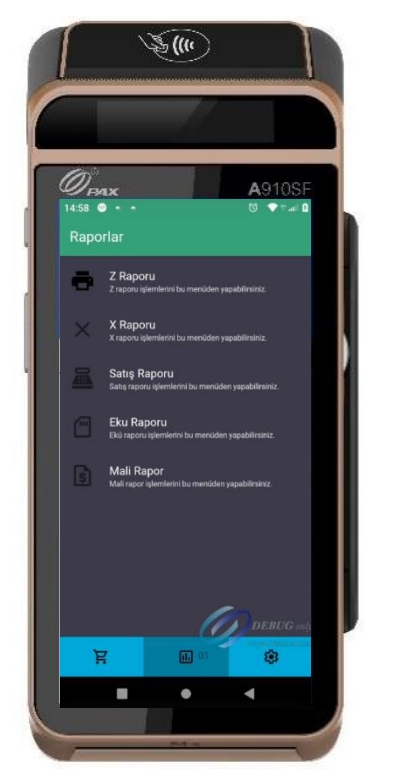

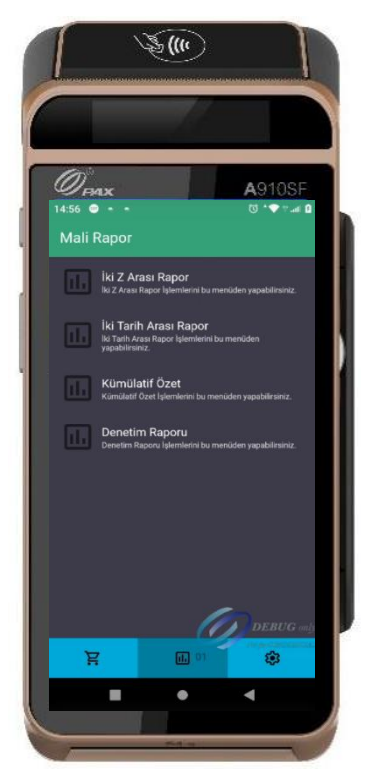

### 9\_2 YazarkasaPOS Ayarları

Yazarkasa ayarları menüsünden aşağıdaki fonksiyonlara ulaşılabilmektedir.

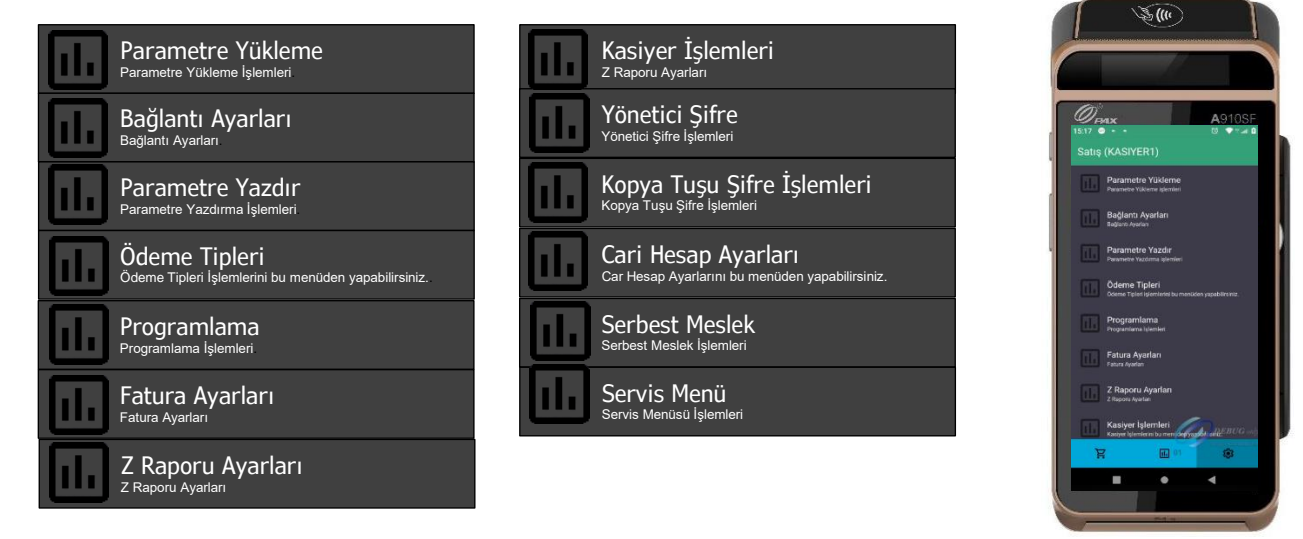

#### 9\_2\_1 Parametre Yükleme

Yazarkasa bu menüden GİB ile haberleşerek GİB tarafından alacağı bilgileri alır ve yükleme sonunda slip bastırır. Parametre yükleme işlemi öncesinde, bir alt menüde bulunan bağlantı ayarlarının yapılması gerekmektedir.

#### 9\_2\_2 Bağlantı Ayarları

Cihaz bağlantı ayarları menüsünden cihazın parametre yükleyeceği tsm ip port bilgileri girişi yapılır.

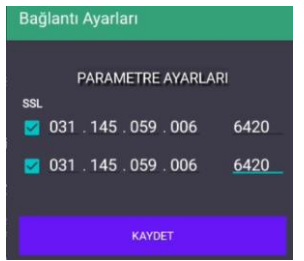

Doğru ip port bilgisi girildikten sonra kaydet tuşuna basılarak çıkış yapılır.

#### 9\_2\_3 Parametre Yazdır

Parametre yükleme sonrasında cihaza GİB tarafından gönderilen ve tanımlanan tüm parametrik bilgiler bu menüden yazdırılabilir.

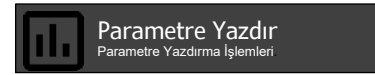

### 9\_2\_4 Ödeme Tipleri

Ödeme Tipleri Ödeme Tipleri İşlemlerini bu menüden yapabilirsiniz.

Ödeme tipleri menüsünden yandaki Ödeme tiplerinden kullanılmak istenilen ödeme tipinin yanındaki buton açılarak kullanıma hazır hale gelir.

Tutar yazılıp Kısım seçildikten sonra

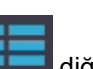

Ödeme tipi kullanılacak ise **selene** diğer Ödeme Tipleri butonuna basılarak açılan Menüden Ödeme tipi seçilir ve satış tamamlanır.

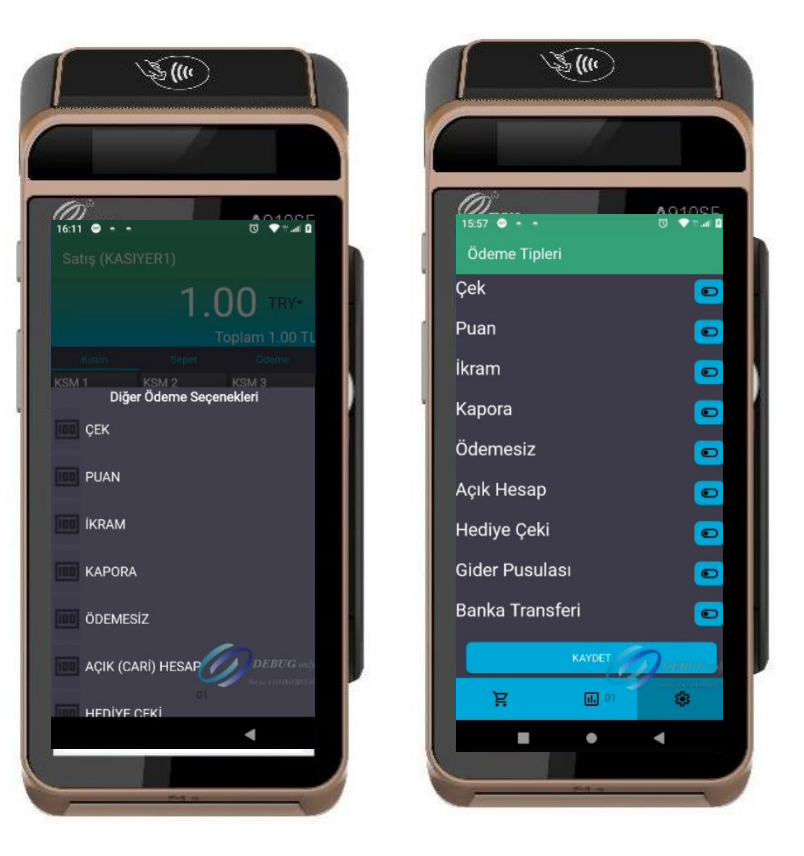

#### 9\_2\_5 PROGRAMLAMA

Yazarkasaya ait yapılacak tüm programlama işlem adımları bu menu içerisindedir.

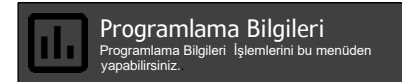

Bu menüden PROGRAMLAMA menüsü içinde girişi yapılan tüm bilgiler fişe bastırılarak kontrol edilmesi sağlanır.

Fiş başlık ve işyeri bilgileri Kısım tanımlamaları, kasiyer bilgileri gibi bilgilerin tamamı bu fişte gösterilmektedir.

### 9\_2\_6 FİŞ BAŞLIĞI

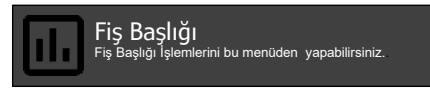

Bu menüden işyeri ÜNAVANI, ADRESİ, VERGİ DAİRESİ, VERGİ NUMARASI, MERSİS NO, TİC. SİCİL NO bilgileri tanımlanabilmektedir. Bilgilerin tam ve eksiksiz girilmesi

gerekmektedir. En son işlem adımı olan CİHAZ ID girişinden sonra ekrana işyeri bilgileri gelir yanlışlık yok ise ONAYLA işlemi yapılarak menüden çıkılır.

|                 | ÖRNEK:                                                   |
|-----------------|----------------------------------------------------------|
| İŞYERİ ÜNVANI 1 | Worldline POS Teknoloji Çöz. ve Serv. A.Ş. (48 KARAKTER) |
| İŞYERİ ÜNVANI 2 | ÖRNEK (48 KARAKTER)                                      |
| İŞYERİ ADRESİ 1 | AYAZAGA KAMPÜSÜ ARI 3 BİNASI                             |
| İŞYERİ ADRESİ 2 | KORUYOLU MASLAK                                          |
| İŞYERİ ADRESİ 3 | SARIYER İSTANBUL                                         |
| VERGİ DAİRESİ   | SARIYER V.D.                                             |
| VERGİ NUMARASI  | Ör: 12345678910                                          |
| MERSIS NO       | Ör: 1234567890123456                                     |
| TİC. SİCİL NO   | Ör: ???                                                  |
| WEB Adres       | Ör: www.ingenico.com                                     |

NOT: Vergi numarası hanesi 11 haneden oluşmaktadır. GİB tarafından verilen 9-10-11 haneli numaralar olabilir. 11 haneye tamamlamak için sıfır eklemesi yapmayınız.

NOT: Fiş Başlığı Max. 64 kez değiştirilebilmektedir.

| Kdv Oranları<br>Fiş Başlığı İşlemlerini bu menüden yapabilirsiniz. |  |
|--------------------------------------------------------------------|--|
|--------------------------------------------------------------------|--|

Kısımlara tanımlanacak olan KDV oranlarının değiştirilebileceği menüdür. Bu menü parametrik olarak yazarkasa bazında açılıp kapatılabilecektir.

| 1)%10.00 | 5)%10.00 |
|----------|----------|
| 2)%20.00 | 6)%20.00 |
| 3)%01.00 | 7)%01.00 |
| 4)%00.00 | 8)%00.00 |

### 9\_2\_7 DEPARTMAN GİRİŞİ

Departman Girişi Departman Girişi İşlemlerini bu menüden yapabilirsiniz

Bu menüden KISIM ADI tanımlaması, KDV grubunun seçimi, KISIM LİMİT tanımlaması, KISIM TUTAR girişi ile birlikte Kısım için TİP ve PARA BİRİMİ seçimleri yapılabilmektedir. Aşağıdaki tabloda belirtilen alanlar doldurulduktan sonra KAYDET butonuna basılarak girilen bilgiler kaydedilmiş olur. 12 adet ayrı departman girişi yapılabilmektedir.

| KISIM ADI   | Ör: KSM1 |    |     |     |
|-------------|----------|----|-----|-----|
| KDV GRUBU   | Ör: 1    |    |     |     |
| KISIM LİMİT | Ör:      | 80 | ,00 |     |
| KISIM TUTAR | 0,00     |    |     |     |
| TİPİ        | KG       | GR | LIT | ADT |
| PARA BİRİMİ | TL       | \$ | EU  | GBP |
|             |          |    |     |     |

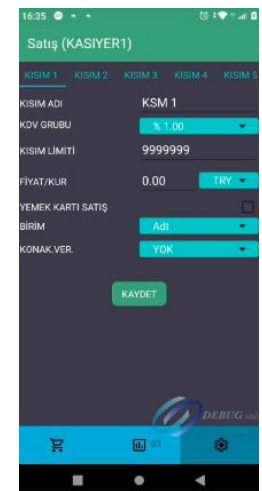

### 9\_2\_8 FiŞ LİMİTİ

#### Fiş Limiti Fiş limiti İşlemlerini bu menûden yapabilirsiniz

Bu menüden işyerinin tek fişte yapabileceği maksimum satış tutar bilgisi ayarlanabilmektedir. Limit girildikten sonra belirlenen limitin üstünde fiş kesilemez.

| FİŞ LİMİTİ       |   |
|------------------|---|
| MAKSİMUM TUTAR   |   |
| 9.900,00 (Örnek) |   |
|                  | _ |

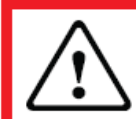

UYARI NOT: Fiş limiti, Gelir İdaresi'nin belirlediği limitten fazla olamaz. Tanımlarınızın doğru olduğunu teyit ediniz.

#### 9\_2\_9 PLU PROGRAMLAMA

PLU programlama menüsünde PLU Programlama ve PLU Grupları olarak 2 menü vardır.PLU Tanımı yapmak için PLU Grupları menüsünden önce tanım yapmak gerekir.

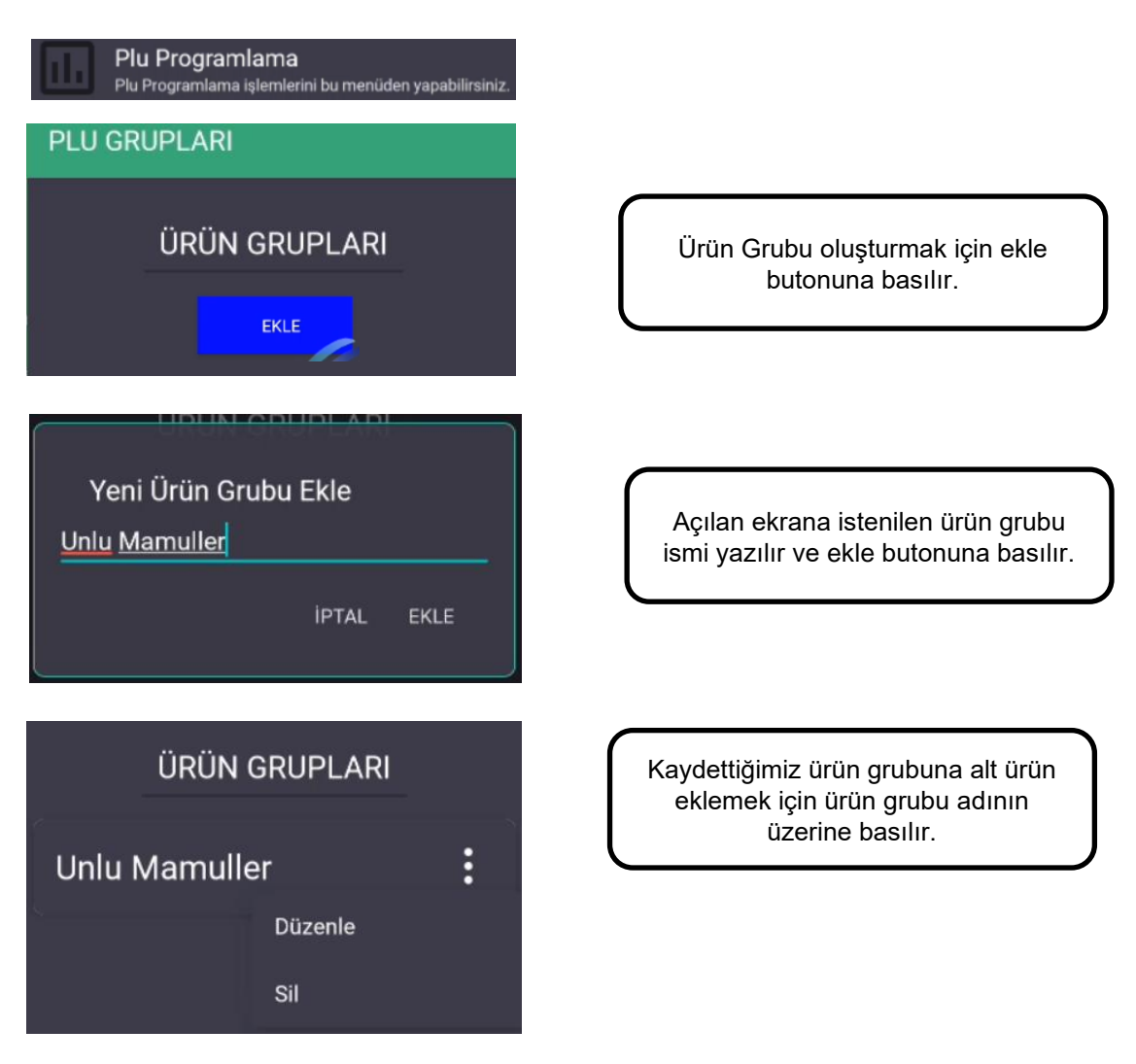

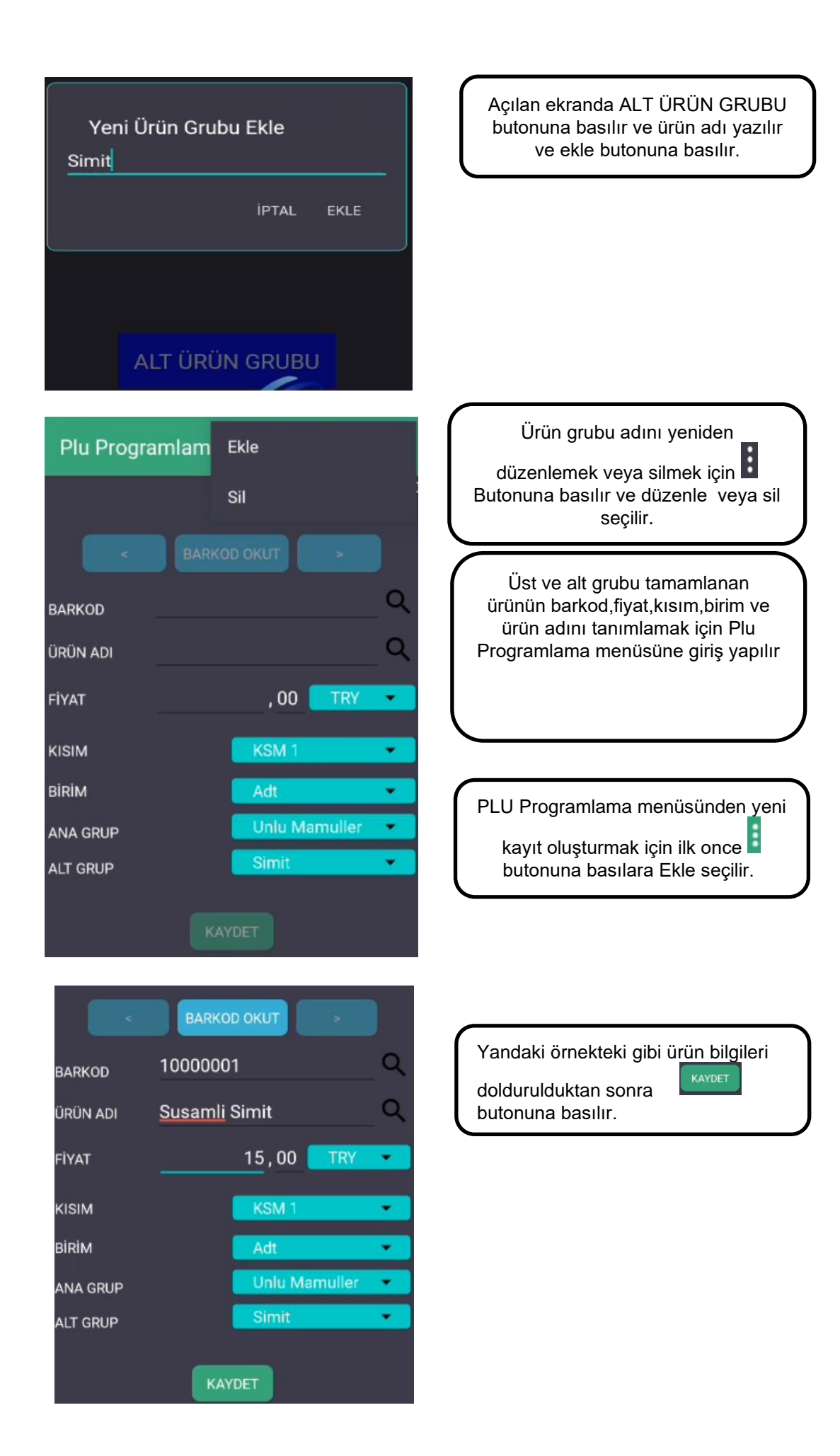

### 9\_2\_10 KUR AYARLARI

| Kur Ayarları<br>Kur Ayarları İşlemlerini bu menûden yapabilirsiniz.           |                                                                                                    |
|-------------------------------------------------------------------------------|----------------------------------------------------------------------------------------------------|
| Kur Ayarları                                                                  |                                                                                                    |
| KUR PROFİLLERİ                                                                | Kur ayarları menüsünden KUR<br>PROFİLLERİ menüsüne giriş yapılır.                                   |
| TSM TABLOSU                                                                   |                                                                                                    |
| Kur Ayarları                                                                  |                                                                                                    |
| TSM TABLOSU                                                                   | Kur değerleri TSM tarafından<br>parametrik olarak gönderilmektedir.                                 |
| EUR € 29.6397                                                                 | Kur değerlerini görmek için TSM<br>TABLOSU'na basılarak değerler                                    |
| USD \$ 26.9511                                                                | görülebilir.                                                                                        |
| GBP £ 35.0573                                                                 |                                                                                                    |
| Fatura Ayarları<br>Fatura Ayarları                                            | Fatura ayarları menüsünden Faturalı<br>satış ayarları ve Fatura tahsilat<br>ayarları yapılmaktadır. |
| Faturalı Satış<br>Faturalı Satış işlemlerini bu menüden yapabilirsiniz.       | Fatura ve irsaliye ayarları bu<br>menüden yapılmaktadır.                                            |
| Faturalı Tahsilat<br>Faturalı Tahsilat işlemlerini bu menüden yapabilirsiniz. | Fatura tahsilatı Aktif etme,Komisyon,Kısım<br>gibi ayarları bu menüden yapabilirsiniz.              |
| Faturalı Satış<br>Faturalı Satış işlemlerini bu menüden yapabilirsiniz.       |                                                                                                    |

Faturalı Satış işlemi için FATURA ve İRSALİYE'nin AKTİF/İNAKTİF edilebileceği menüdür. FATURA AYARLARI FATURALI SATIŞ işlemi için FATURA ve İRSALİYE'nin AKTİF / İNAKTİF edilebileceği menüdür. FATURA işlemi aktif edilirse üye işyeri faturalı işlemlerde bilgi fişi yazarkasadan fiş çıkarabilecektir. İrsaliye AKTİF ise E-FATURALI işlemler yapılırken çıkan slipte imza alanı yer alır ve yazarkasadan basılacak

olan fiş irsaliye yerine geçer.

#### Faturalı Tahsilat Faturalı Tahsilat işlemlerini bu menüden yapabilirsiniz

FATURA TAHSİLAT menüsü devlet kurumlarına ait faturaların tahsilatını yapan mükellefler için kullanılabilecek bir menüdür. TSM üzerinden parametrik olarak yetkilendirme yapılmaktadır. Bu özelliği kullanmak isteyen mükelleflerin yazarkasa kurulumu sırasında bu özelliğin aktif edilmesi gerektiğini kurulum yapan teknik personele bildirmesi gerekmektedir. FATURA TAHSİLATI yapmak için menüden giriş yapılarak FATURA TAHSİLAT'ın aktif edilmesi ve gerekli alanların doldurulması gerekmektedir.

#### FATURA TAHSİLATI:

| AKTİF      |                                                      |
|------------|------------------------------------------------------|
| KOMISYON   | SOR / VAR / YOK                                      |
| TİP        | SOR / TUTAR(TL) / ORAN(%)                            |
| TUTAR      | Alınacak komisyon oranı yazılabilir                  |
| KISIM      | Komisyonun KDV oranı kaçsa kısım olarak seçilmelidir |
| FİŞ MESAJI | Komisyonun Fiş üzerindeki açıklaması                 |

#### 9\_2\_12 Z RAPORU AYARLARI

#### Z Raporu Ayarları <sup>Z Raporu</sup> Ayarları

Otomatik Z raporu alma AKTİF / İNAKTİF edilebileceği ve OTO Z Rapor Zamanının ayarlanabileceği menüdür. SAAT ve DAKİKA bilgisi girilerek istenilen saat ayarlanmış olur.

24 saat dolmuşsa ve yazarkasada işlem varsa otomatik Z alınır. İşlem yoksa, 24 saat geçse bile (cihaz açıksa) Z raporu çıkmaz. Yazarkasa açılışında (power on), son Z saatinden 24 saat geçmişse sıfır işlem olsa bile Z alınır.

• Yazarkasa kapalı olduğu için (24 saatten fazla) Z Raporu alınmaz ise (satış olsun ya da olmasın) ilk açılışta hem ekranda hem de Z raporu üzerinde son alınan Z Raporu tarihi ve o andaki tarih arası Z raporu olduğunu belirten yazı ile Z raporu alınmaktadır.

• OTO Z Rapor saati geldiğinde kasada işlem yoksa ve son Z Rapor saatinden sonra 24 saat geçmemiş ise Z Raporu alınmamaktadır.

### 9\_2\_13 KASİYER İŞLEMLERİ

Kasiyer işlemlerinde kasiyer tanımları ve kasiyer seçimi bu menüden yapılacaktır. 4 kasiyer tanımlanabilmektedir. Kasiyer şifreleri oluşturma ile kasiyer giriş ve kasiyer çıkış bu menüden sağlanacaktır. Kasiyer işlemleri menüsünden ilk olarak kasiyer tanımlaması yapılmalıdır.

Kasiyer seçimi menüsünden ise tanımlaması yapılmış kasiyer seçimi yapılabilmektedir.

Kasiyer şifresi ile giriş yapabilir ve yine aynı menu kullanılarak çıkış yapabilecektir.

| Kasiyer Seçimi<br>Kasiyer Seçimi işlemlerini                 | bu menüden yapabilirsiniz |      |  |  |
|--------------------------------------------------------------|---------------------------|------|--|--|
| Kasiyer Çıkışı<br>Kasiyer Çıkışı işlemlerini b               | u menüden yapabilirsiniz  |      |  |  |
| Kasiyer Tanıml<br>Kasiyer Tanımlama işleml<br>yapabilirsiniz | ama<br>rini bu menüden    |      |  |  |
| Sürekli Login                                                |                           |      |  |  |
| KASİYER ADI:                                                 | 11 KARAKTER/I             | HANE |  |  |
| ŞİFRE:                                                       | 4 KARAKTER / I            | HANE |  |  |

### 9\_2\_14 YÖNETİCİ ŞİFRE

Menüden YÖNETİCİ ŞİFRE seçildiği zaman ilk olarak MEVCUT ŞİFRE sorulur ve girildikten sonra YENİ ŞİFRE\_GİRİNİZ menüsü gelir. Yeni şifre girilip giriş yapıldıktan sonra ŞİFRE TEKRAR menüsü gelir. Burada yeni şifre tekrar girilip giriş tuşuna basıldığında şifre değişikliği tamamlanmış olur.

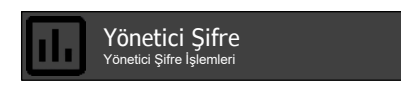

### 9\_2\_15 KOPYA TUŞU ŞİFRE

Kopya Tuşu Şifre İşlemleri Kopya Tuşu Şifre İşlemleri

Hem iWE280 seyyar yazarkasada hem de iDE280 masaüstü yazarkasada en son yapılan işlemin fiş kopyasını alabilmek için ilk olarak satış ana ekranında 
tuşuna basılır. Daha sonra KOPYA tuşuna basılır.

Fiş kopyası alma işlemi istenilirse yönetici şifresi ile güvenli hale getirilebilmektedir. Fiş kopya alımını şifreli olarak kullanabilmek için

- Satış ana ekranında F tuşuna basınız.
- YAZARKASAPOS AYARLARI menüsüne giriş yapınız.
- Yönetici şifresi (default 0 0 0 0) ile giriş yapınız.
- KOPYA TUŞU menüsüne giriş yapınız.
- Şifre İNAKTİF / AKTİF seçimi yapılabilir

### 9\_2\_16 CARİ HESAP AYARLARI

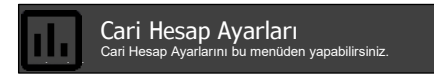

CARİ HESAP bilgi fişi işlemi için CARİ HESAP butonunun AKTİF/İNAKTİF edilebileceği menüdür.

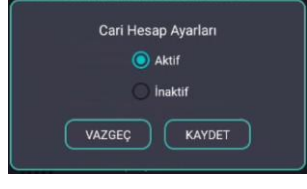

Satış ana ekranında 🔟 tuşuna basılır. Daha sonra CARİ HESAP tuşuna basılmalıdır.

TCK/VKN girişine müteakip tahsilata konu olan belgenin numarası ve tarihi; belgenin belirlenemediği durumlarda işletmenin belirlediği Cari Hesap ekstresinin numarası ve tarihi girilir. Ardından Müşterinin ünvanı/adı-soyadı girilir.Bu adımdan sonra Cari Hesap Bilgi fişi yazdırılır.Bu aşamadan sonra Ödeme işlemine geçer.Tahsilat tamamlandıktan sonra fiş tamamlanır.

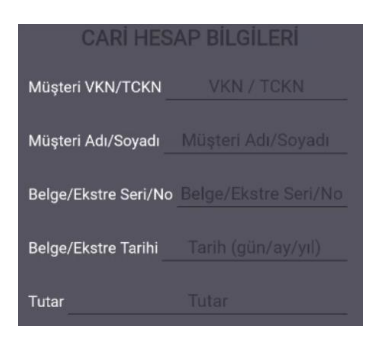

#### 9\_2\_17 SMM AYARLARI

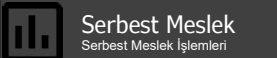

Serbest Meslek bilgi fişi işlemi için SMM butonunun AKTİF/İNAKTİF edilebileceği menüdür.

Satış ana ekranında 🖆 tuşuna basılır. Daha sonra SMM tuşuna basılmalıdır.

Müşteri VKN/TCKN, Müşteri Adı/Soyadı, Müşteri adresi, Ettn, Stopaj Oranı varsa Tevkifat Oranı girilir.

| SMM BILGILERI       |          |  |  |
|---------------------|----------|--|--|
| Müşteri VKN/TCKN    |          |  |  |
| Müşteri Adı/Soyadı  |          |  |  |
| Müşteri Adresi      |          |  |  |
| Ettn                |          |  |  |
| Stopaj Oranı %      |          |  |  |
| Tevkifat Oranı Tevk | ifat yok |  |  |

## **10 YAZARKASA SATIŞ İŞLEMLERİ**

Yazarkasa özellikli EFT POS terminalinizde SATIŞ işlemi ana ekranda SATIŞ yazısı varken yapılabilmektedir. Satış işlemi yapılabilmesi için KASİYER SEÇİMİ yapılmalı ve kasiyer şifresi ile giriş yapmalıdır.

### 10\_1 TEK ÜRÜN SATIŞ

| W                                             | ORLDLINE     |                 |  |
|-----------------------------------------------|--------------|-----------------|--|
| POS Teknoloji çöz.ve serv. A.Ş.               |              |                 |  |
| İTÜ AYA                                       | AZAĞA KAMP   | ÜSÜ             |  |
| ARI 3 KAT:8                                   | KORUYOLU     | MASLAK          |  |
| BOGAZİÇİKUF                                   | RUMLAR V.D   | 1234566789      |  |
| FIŞ NO:0050                                   | TAF          | RIH:06/01/2020  |  |
| SAAT:                                         |              | 18:07:14        |  |
| KSM 3                                         | %12          | *36,00          |  |
| TOPKDV<br>TOPLAM                              |              | *3,85<br>*36,00 |  |
| NAKİT<br>MERSİS : 123456<br>www.worldline.cor | 7890<br>n.tr | *36,00          |  |
| EKU NO: 0001                                  |              | Z NO:0030       |  |
|                                               |              |                 |  |

Örnek olarak KISIM 3 ten yapılan 36,00 TL lik satış işlemi slibi yandaki gibidir.

PARA ÜSTÜ İŞLEMİ: Nakit satış işlemi sonrasında müşterinin

verdiği para genellikle tutardan daha fazla ve bütündür. Bu durumda para üstünün verilmesi gerekmektedir. Müşterinin verdiği parayı sayı tuşları ile girdikten sonra NAKİT tuşuna basılırsa yazarksa geri verilecek para üstünü otomatik olarak hesaplayacaktır.

NOT: KREDİLİ satışlarda para üstü işlemi yapılamaz.

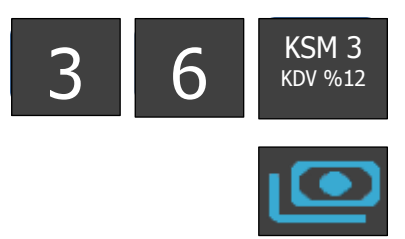

## 10\_2 ÇOKLU ÜRÜN SATIŞI

| ,               | WORLDLINE         |                |  |  |
|-----------------|-------------------|----------------|--|--|
| POS Te          | knoloji çöz.ve se | rv. A.Ş.       |  |  |
| İTÜ A           | YAZAĞA KAMP       | ÜSÜ            |  |  |
| ARI 3 KAT       | T:8 KORUYOLU      | MASLAK         |  |  |
| BOGAZİÇİK       | URUMLAR V.D       | 1234566789     |  |  |
| FİŞ NO:0040     | TAF               | RİH:06/01/2016 |  |  |
| SAAT:           |                   | 20:16:17       |  |  |
|                 |                   |                |  |  |
| KSM 3           | %18               | *10,00         |  |  |
| KSM 2           | %18               | *15,00         |  |  |
| TOPKDV          |                   |                |  |  |
| TOPLAM          |                   | *25,00         |  |  |
|                 |                   |                |  |  |
| ΝΑΚΪΤ           |                   | *25,00         |  |  |
| MERSİS : 1234   | 567890            |                |  |  |
| www.worldline.o | com.tr            |                |  |  |
| EKU NO: 0001    |                   | Z NO:0040      |  |  |
| 2 NO.0040       |                   |                |  |  |
| MF 2D12345678   |                   |                |  |  |

Yandaki çoklu satış fişinden de görüleceği gibi KISIM 3 den birim fiyatı 10.00 TL olan 1 adet, KISIM 2 den birim fiyatı 15.00 TL olan ürünün satışı" yapılmıştır.

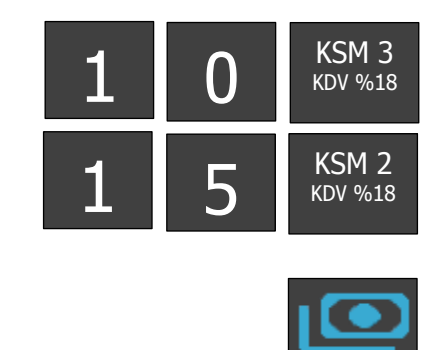

### 10\_3 KREDİLİ SATIŞ

Örnek olarak KISIM 3 ten yapılan 36,00 TL lik kredili satış işlemi slibi aşağıdaki gibidir. Bu işlemde ödeme Nakit olarak değil KREDİ KARTI

|                | WORLDLINE         |               |
|----------------|-------------------|---------------|
| POS Te         | knoloji çöz.ve se | rv. A.Ş.      |
| İTÜ A          | YAZAĞA KAMP       | ÜSÜ           |
| ARI 3 KA       | T:8 KORUYOLU      | MASLAK        |
| BOGAZİÇİK      | URUMLAR V.D 1     | 234566789     |
| FİŞ NO:0060    | TAR               | iH:07/01/2022 |
| SAAT:          |                   | 20:16:17      |
| KSM 3          | %12               | *36.00        |
|                | /012              | 50,00         |
| ΤΟΡΚΟΥ         |                   | *3.85         |
| TOPI AM        |                   | *36,00        |
|                |                   |               |
| ????BANK       |                   |               |
| 432111******   | 1234              |               |
| KREDİ          |                   | *36,00        |
|                |                   |               |
| MERSIS : 1234  | 567890            |               |
| www.worldline. | com.tr            |               |
| EKU NO: 0001   |                   | Z NO:0050     |
|                |                   |               |
| MF 2D12345678  |                   |               |

ile yapılmaktadır. Tutar girişi yapıldıktan sonra KISIM seçimi yapılır ve tüm tutar girişleri yapıldıktan sonra KREDİ tuşuna basılır.

Yazarkasa POS uygulaması tutarı banka uygulamasına yönlendirir ve bu akış ekranda görüntülenir.

Banka tarafından onay alındıktan ve işlem onaylandıktan sonra ilk olarak yazarkasa fişi daha sonra banka slibi işyeri kopyası basılmaktadır.

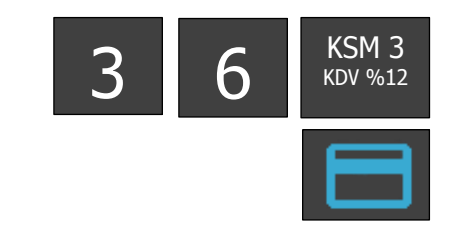

### **10\_4** YEMEK ÇEKİ İLE SATIŞ

| WORLDLINE                       |                   |              |  |
|---------------------------------|-------------------|--------------|--|
| POS Teknoloji çöz.ve serv. A.Ş. |                   |              |  |
| ÍTÜ AY                          | AZAĞA KAMPÜ       | SÜ           |  |
| ARI 3 KAT:                      | 8 KORUYOLU M      | ASLAK        |  |
| BOGAZİÇİKU                      | RUMLAR V.D 12     | 34566789     |  |
| FÍŞ NO:0016                     | TARÍ              | H:06/01/2016 |  |
| SAAT:                           |                   | 16:06:14     |  |
| KSM 2                           | %10               | *10,00       |  |
| TOPKDV                          |                   | *0.91        |  |
| TOPLAM                          |                   | *10,00       |  |
|                                 | BİLGİ FİŞİ        |              |  |
| TÜR: YEMEK F                    | İŞİ/KARTI         |              |  |
| ҮЕМЕК ÇЕКİ                      |                   | *10,00       |  |
| Yemek çeki fir                  | ması              |              |  |
| MERSIS : 123                    | 4567890           |              |  |
| www.worldline                   | .com.tr           |              |  |
| **MALİ                          | DEĞER YOKTU       | R**          |  |
| TUTAR :                         |                   | *10,0TL      |  |
| BAKIYE :                        |                   | *900,0TL     |  |
| 06/01/                          | 2016 16:06:50     | 1000001      |  |
| TFRMİNAL ·                      |                   | 00000001     |  |
| BATCH :                         |                   | 8            |  |
| STAN :                          |                   | 4            |  |
| KART NO :                       | 1234***           | ********5678 |  |
|                                 | ΜΑ ΙSI FMI BASADI | 123456/8     |  |
| TESEKKÜR EDERİZ                 |                   |              |  |
| YEMEK CEKİ FİRMASI LOGO         |                   |              |  |
| EKU NO: 0001                    |                   | Z NO:0017    |  |
| MF                              | 2D12345678        |              |  |

Yemek Çeki ile satış yapılabilmesi için cihazınızda yemek çeki firması uygulaması yüklü olması gerekmektedir. Ayrıca Departman tanımlarında hangi departman ve kdv oranı ile yemek çeki satışana izin verilecek ise DEPARTMAN AYARLARINDAN YEMEK KARTI SATIŞ Işaretli olması gerekmektedir.

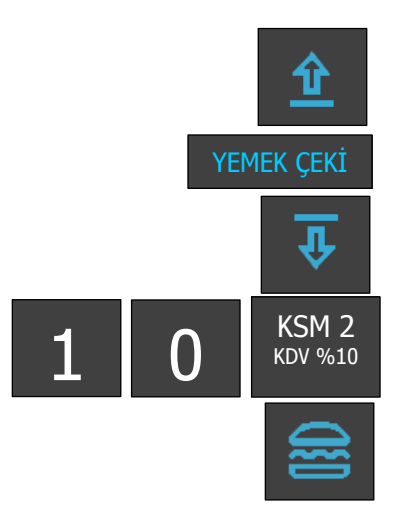

### 10\_5 ÇARPMA İŞLEMLİ (KATLI) SATIŞ

| W                 | ORLDLINE        |                |  |
|-------------------|-----------------|----------------|--|
| POS Tekno         | oloji çöz.ve se | erv. A.Ş.      |  |
| İTÜ AYA           | ZAĞA KAMP       | ÜSÜ            |  |
| ARI 3 KAT:8       | KORUYOLU        | MASLAK         |  |
| BOGAZİÇİKUR       | UMLAR V.D       | 1234566789     |  |
| FIŞ NO:0060       | TAF             | RIH:06/01/2020 |  |
| SAAT:             |                 | 19:17:14       |  |
| 5 Adt x *4.00     |                 |                |  |
| KSM 2             | %08             | *20.00         |  |
|                   |                 |                |  |
| TOPKDV            |                 | *1,48          |  |
| TOPLAM            |                 | *20,00         |  |
|                   |                 |                |  |
| ΝΑΚΪΤ             |                 | *20,00         |  |
| MERSIS : 123456   | 7890            | ,              |  |
| www.worldline.com | n.tr            |                |  |
|                   |                 | 7 NO:0040      |  |
| EKU NO: 0001      |                 | Z NO:0040      |  |
| MF 2D12345678     |                 |                |  |

Aynı üründen çarpma işlemiyle birden fazla satış yapılması işlemidir.

Çarpan tamsayı ve noktadan sonra 2 haneli olabilir. Bu özellik KISIM'lar için kullanılabildiği gibi PLU için de kullanılabilmektedir. İşlemi yapmak için sırası ile aşağıdaki tuşlara

basılmalıdır.

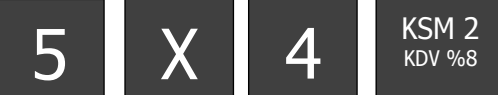

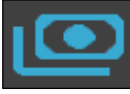

### 10\_6 YÜZDE (-%)İNDİRİMLİ SATIŞ

| WORLDLINE                                      |                                 |                  |  |  |
|------------------------------------------------|---------------------------------|------------------|--|--|
| POS Tekno                                      | POS Teknoloji çöz.ve serv. A.Ş. |                  |  |  |
| İTÜ AYAZ                                       | zağa kamf                       | PÜSÜ             |  |  |
| ARI 3 KAT:8 I                                  | KORUYOLU                        | MASLAK           |  |  |
| BOGAZİÇİKURI                                   | JMLAR V.D                       | 1234566789       |  |  |
| FİŞ NO:0070                                    | TA                              | RİH:15/07/2020   |  |  |
| SAAT:                                          |                                 | 17:17:14         |  |  |
| L'ANN A                                        |                                 | + 15 50          |  |  |
| KSM 1                                          | %18                             | *45,50           |  |  |
| KSM 2                                          | %15                             | *30,00           |  |  |
| KSM 3                                          | %12                             | *25,00           |  |  |
| ARA TOPLAM                                     |                                 | *100,50          |  |  |
| İNDİRİM                                        | %15                             | *15,07-          |  |  |
| TOPKDV<br>TOPLAM                               |                                 | *11,49<br>*85,43 |  |  |
| NAKIT<br>MERSIS : 1234567<br>www.worldline.com | 890<br>.tr                      | *85,43           |  |  |
| EKU NO: 0001                                   |                                 | Z NO:0017        |  |  |
| MF 2D12345678                                  |                                 |                  |  |  |

İndirim oranı tanımlanmış bir terminalde % - tuşuna basılarak uygulanmaktadır.

Örnek: ARATOPLAM üzerinden programlanmış değer olan %15 kadar indirim uygulaması aşağıdaki gibidir.

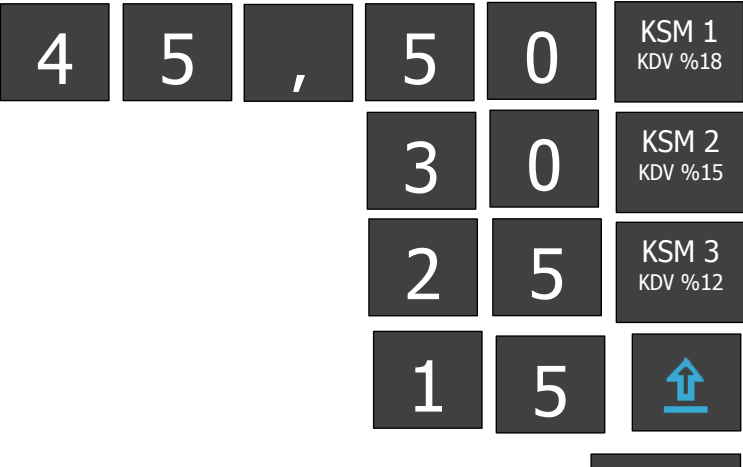

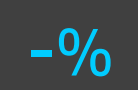

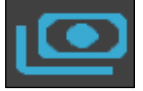

### **10\_7** YÜZDE (+%)ARTIRIM SATIŞ

| v                      | VORLDLINE                       |                |  |
|------------------------|---------------------------------|----------------|--|
| POS Tek                | POS Teknoloji çöz.ve serv. A.Ş. |                |  |
| İTÜ A'                 | YAZAĞA KAMP                     | ÜSÜ            |  |
| ARI 3 KAT              | :8 KORUYOLU                     | MASLAK         |  |
| BOGAZİÇİKL             | JRUMLAR V.D                     | 1234566789     |  |
| FIŞ NO:0080            | TAF                             | RİH:15/07/2020 |  |
| SAAT:                  |                                 | 18:17:15       |  |
|                        |                                 |                |  |
| KSM 3                  | %08                             | *10,00         |  |
| ARTIRIM                | %20                             | *2.00          |  |
|                        |                                 |                |  |
| TOPKDV                 | TOPKDV *0.89                    |                |  |
| TOPLAM *12.00          |                                 |                |  |
| 101 EAM 12,00          |                                 |                |  |
|                        |                                 |                |  |
| MEDGIG - 1024F         | 67800                           | 12,00          |  |
| www.worldline.c        | om tr                           |                |  |
| www.worldime.com.u     |                                 |                |  |
| EKU NO: 0001 Z NO:0018 |                                 |                |  |
|                        |                                 |                |  |
| М                      | = 2D1234567                     | 8              |  |

Artırım oranı tanımlanmış bir terminalde % + tuşuna basılarak uygulanmaktadır.

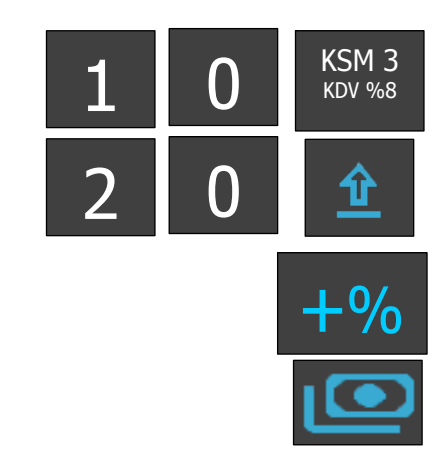

### 10\_8 PARÇALI ÖDEME

| v                | ORLDLINE          |               |
|------------------|-------------------|---------------|
| POS Tek          | noloji çöz.ve sei | rv. A.Ş.      |
| İTÜ AY           | AZAĞA KAMP        | ÜSÜ           |
| ARI 3 KAT:       | 8 KORUYOLU        | MASLAK        |
| BOGAZİÇİKU       | RUMLAR V.D 1      | 234566789     |
| FIŞ NO:0065      | IAR               | 21,17,17      |
| SAAT.            |                   | 21.17.17      |
| KSM 3            | %08               | *12,00        |
|                  |                   |               |
| TOPKDV           |                   | *0,89         |
| TOPLAM           |                   | *12,00        |
|                  |                   | *40.00        |
|                  |                   | <i>"10,00</i> |
| 132111*****1     | 234               |               |
| KREDİ            | 204               | *2.00         |
|                  |                   | 2,00          |
| MERSIS : 12345   | 67890             |               |
| www.worldline.co | om.tr             |               |
| EKU NO: 0001     |                   | Z NO:0015     |
|                  |                   |               |
| MF               | 2D1234567         | 8             |

Satış işlemi sonunda toplam tutarın ödenmesi farklı ödeme şekilleri ile parçalı olarak yapılabilir.

İşlem NAKİT ve KREDİ'li olarak yapılabilmektedir.

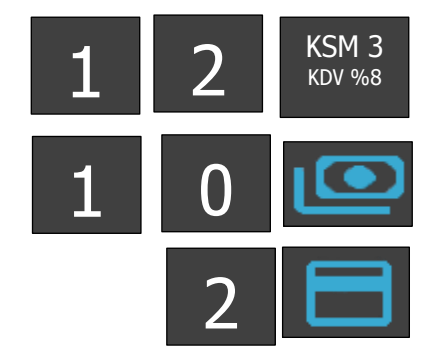

### **10\_9** TUTAR İNDİRİMLİ SATIŞ

| WORLDLI              | NE               |  |
|----------------------|------------------|--|
| POS Teknoloji çöz.ve | e serv. A.Ş.     |  |
| İTÜ AYAZAĞA KA       | MPÜSÜ            |  |
| ARI 3 KAT:8 KORUYO   | U MASLAK         |  |
| BOGAZİÇİKURUMLAR \   | /.D 1234566789   |  |
| FİŞ NO:0016          | TARİH:06/01/2016 |  |
| SAAT:                | 16:06:14         |  |
|                      |                  |  |
| KSM 4 %9             | *70,00           |  |
| ARATOPLAM            | *70,00           |  |
| INDIRIM              | *20,00-          |  |
|                      |                  |  |
| TOPKDV *4,13         |                  |  |
| TOPLAM               | *50,00           |  |
|                      |                  |  |
| NAKİT                | *50,00           |  |
| MERSIS : 1234567890  |                  |  |
| www.worldline.com.tr |                  |  |
| EKU NO: 0001         | Z NO:0017        |  |
| LINO 140. 0001       | 2 10.0017        |  |
| MF 2D1234            | 5678             |  |

Tutar indirimli satış işleminde ilk olarak yapılan satışın tutar girişi yapılır ve kısım seçilir. Sonra indirim yapılacak olan tutar girişi

yapılır. ( \_\_\_\_\_)tuşuna basılarak tutar indirimi uygulanmaktadır.

Örnek: TOPLAM üzerinden 20TL tutar indirim uygulaması aşağıdaki gibidir.

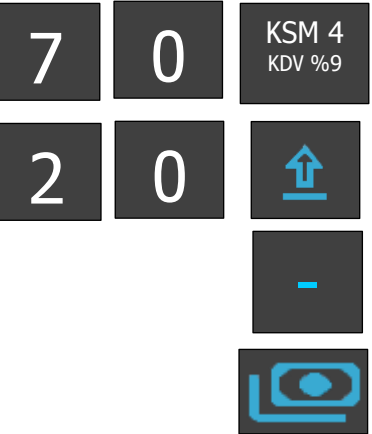

### **10\_10** FATURA NUMARASI GİREREK İŞLEM

Fiş limiti aşımlarında ya da isteğe göre Fatura düzenlemeleri sonrasında Fatura bilgilerini girilmesi gerekmektedir. Aşağıdaki işlem adımları takip edilerek ve Fatura No girilerek işlem yapılabilir. Fatura No girilerek yapılacak olan işlemler NAKİT yada KREDİLİ işlem olarak gerçekleşitirlebilir. Fatura No Faturalı işlem adımında yapılacak işlem parçalı ödeme olarak da yapılabilmektedir.

| POS Tek<br>İTÜ A<br>ARI 3 KAT<br>BOGAZİÇİKL                          | WORLDL<br>Knoloji çöz.<br>YAZAĞA K<br>XAZAĞA K<br>URUMLAR | INE<br>ve serv. A.Ş.<br>AMPÜSÜ<br>OLU MASLAK<br>V.D 1234566789 |
|----------------------------------------------------------------------|-----------------------------------------------------------|----------------------------------------------------------------|
| FİŞ NO:0007                                                          | Т                                                         | ARİH:26/11/2013                                                |
| SAA1.22.00.40                                                        | Bilgi                                                     | FiSi                                                           |
| TÜR:FATURA<br>Fatura/irsaliy<br>123456<br>MÜŞTERİ VK                 | e Seri Sıra<br>N/TCKN: 1                                  | a No:<br>1111111111                                            |
| KSM 3                                                                | %20                                                       | *7000,00                                                       |
| TOPKDV<br>NAKİT                                                      |                                                           | *1166.67<br>*7000.00                                           |
| NAKİT<br>MERSİS: 1234<br>WWW.WORLI<br>** MALİ<br>İRSALİ <sup>1</sup> | 4567890<br>DLINE.CO<br>I <b>DEĞERİ</b> Y<br>YE YERİNI     | *7000.00<br>M.TR<br>YOKTUR * *<br>E GEÇMEZ                     |
| EKU NO: 001                                                          | 1                                                         | Z NO:00005                                                     |
| 2                                                                    | 2D 123456                                                 | 7890                                                           |

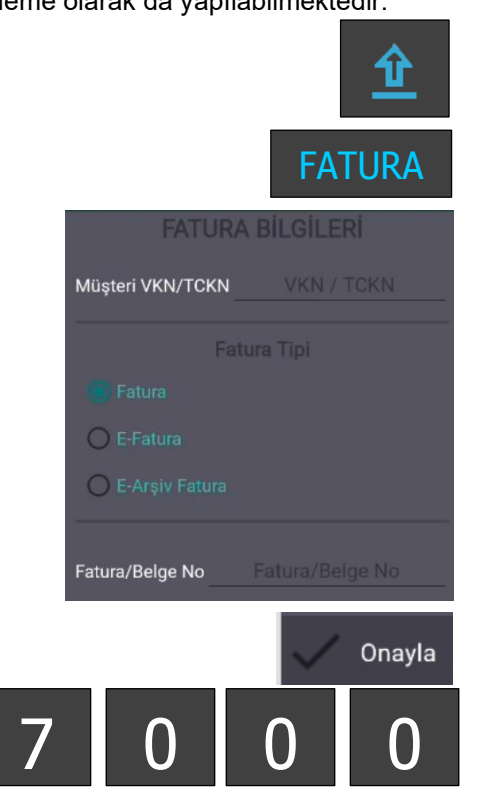

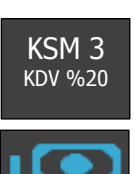

## **11 ECR İPTAL İŞLEMLERİ**

## **11\_1 İPTAL (ÖNCEKİ SATIŞ İŞLEMLERİNİN İPTALİ)**

Satış sırasında, daha önceden girişi yapılan ürün ya da ürünlerin girişlerinin hatalı olması veya ürün iadesi yapılması durumundaki düzenlemeler için kullanılır.

Fiş üzerindeki tüm onaylanmamış satışları iptal eder. Ya da o anda yapılan satışlar arasından seçilen işlemi iptal eder.

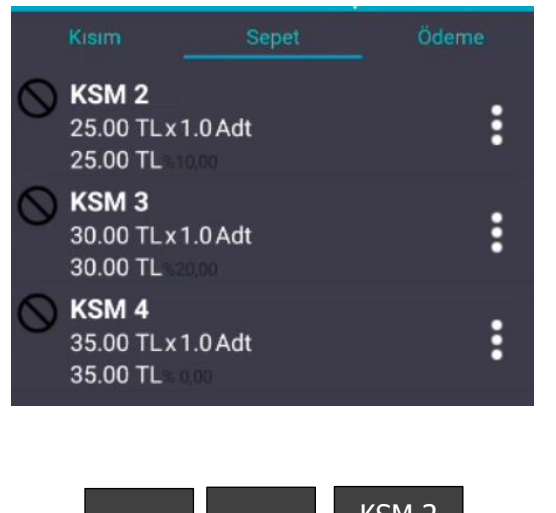

| 2 | 5 | KSM 2<br>KDV %10 |
|---|---|------------------|
| 3 | 0 | KSM 3<br>KDV %20 |
| 3 | 5 | KSM 4<br>KDV %00 |
|   |   | <u></u>          |
|   |   | İPTAL            |

| WC                | RLDLINE        |                |  |
|-------------------|----------------|----------------|--|
| POS Tekno         | loji çöz.ve se | erv. A.Ş.      |  |
| İTÜ AYA           | zağa kamp      | ÜSÜ            |  |
| ARI 3 KAT:8       | KORUYOLU       | MASLAK         |  |
| Bogaziçikur       | umlar V.D      | 1234566789     |  |
| FİŞ NO:0016       | TAF            | RİH:06/01/2016 |  |
| SAAT:             |                | 16:06:14       |  |
|                   |                |                |  |
| KSM 2             | %10            | *25,00         |  |
| KSM 3             | %20            | *30,00         |  |
| KSM 4 %00 *35,00  |                |                |  |
| FİŞ İPTAL         |                |                |  |
| MERSIS : 1234567  | 890            |                |  |
| www.worldline.com | ı.tr           |                |  |
| GEÇ               | ERSIZ İŞLE     | M              |  |
| **MALI            | DEGER YOK      | (TUR**         |  |
| EKU NO: 0001      |                | Z NO:0017      |  |
| 2D                | 12345678       |                |  |

## 11\_2 TEK SATIR İPTAL

|              | WORLDLINE             |              |
|--------------|-----------------------|--------------|
| POST         | Teknoloji cöz ve serv | AS           |
| i uu         | Ι ΔΥΔΖΔĞΔ ΚΔΜΡΙΊ      | SÜ           |
|              |                       |              |
| POCAZÍO      |                       | 24566790     |
| FIS NO:0016  | TARI                  | L-06/01/2016 |
| SAAT:        |                       | 16:06:14     |
|              |                       |              |
| KSM 2        | %10                   | *25.00       |
| KSM 3        | %20                   | *30,00       |
| KSM 4        | %00                   | *35.00       |
|              | **ÜRÜN İPTAI **       |              |
| KISIM 4      | %0                    | *35.00       |
|              |                       | ,<br>        |
| TOPKDV       |                       | *7.27        |
| TOPLAM       |                       | *55.00       |
|              |                       | ,            |
| NAKİT        |                       | *55 00       |
| MERSIS : 12  | 34567890              | 00,00        |
| www.worldlin | e.com.tr              |              |
|              |                       |              |
| EKU NO: 000  | )1                    | Z NO:0017    |
|              | MF 2D12345678         |              |
|              |                       |              |

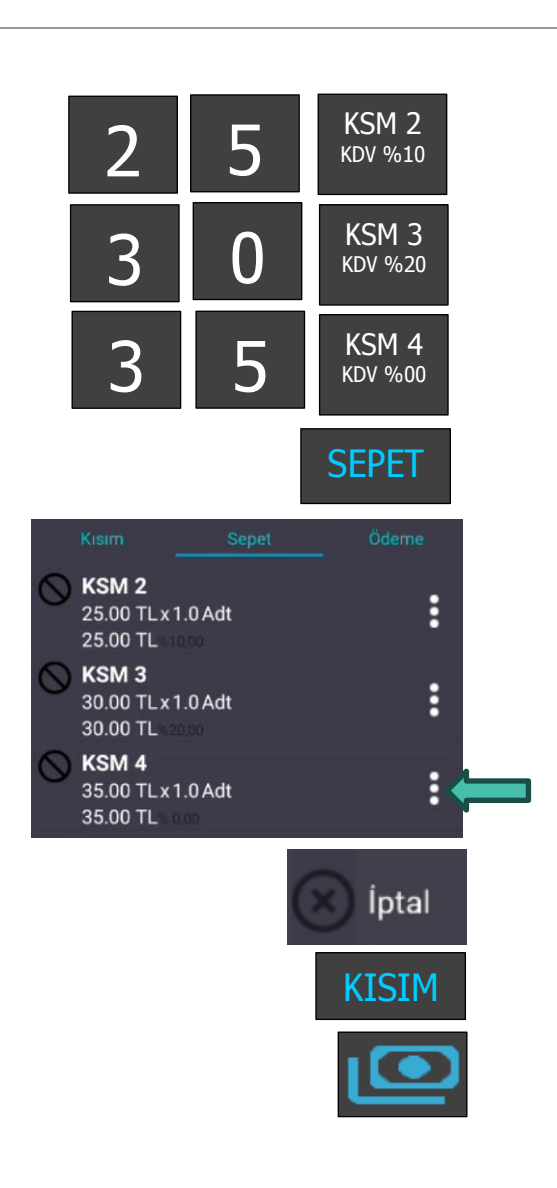

## **11\_3** MÜŞTERİ AVANS VE KASA AVANS İŞLEMLERİ

| WOR<br>POS Teknoloji<br>İTÜ AYAZA                                                  | L <b>DLINE</b><br>çöz.ve <u>şerv</u> , A.Ş.<br>ĞA KAMPÜSÜ    |
|------------------------------------------------------------------------------------|--------------------------------------------------------------|
| ARI 3 KAT:8 KOI<br>BOGAZİÇİKURUM                                                   | RUYOLU MASLAK<br>LAR V.D 1234566789                          |
| FİŞ NO:0009<br>SAAT:21:08:40                                                       | TARİH:26/11/2016                                             |
| BIL<br>TÜR : AVAN<br>MÜŞTERİNİN<br>VKN/TCKN: 111111<br>ADI-SOYADI/ÜNVA<br>AD SOYAD | <b>GI FIŞI</b><br>NS<br>1111<br>NI:                          |
| TAHSİL EDİLEN TU                                                                   | JTAR: *100.00                                                |
| NAKİT<br>MERSİS: 12345678<br>WWW.WORLDLINE<br>** MALİ DEĞE<br>FATURASI SONRAD      | *100.00<br>90<br>COM.TR<br>ERİ YOKTUR * *<br>AN DÜZENLENECEK |
| Müşteri İmza:                                                                      |                                                              |
| SATICI İMZA:                                                                       |                                                              |
| EKU NO: 001                                                                        | Z NO:00005                                                   |
| MF 2D 1                                                                            | 234567890                                                    |

Mal ve hizmet satışının gerçekleşmesinden önce müşteriden avans,kapora,depozito vb. Tutarların tahsilinde kullanılır.

|                    | <u> </u>   |
|--------------------|------------|
|                    | AVANS      |
| AVANS              | BİLGİLERİ  |
| Müşteri VKN/TCKN   | 1111111111 |
| Müşteri Adı/Soyadı | AD SOYAD   |
| Avar               | ns Tipi    |
| 📕 Müşteri Avansı   |            |
| 🔿 Kasa Avansı      |            |
| Tutar              | 100        |
|                    | 🗸 Onayla   |
|                    |            |

## **12** CE Belgesi

#### DECLARATION OF CONFORMITY

According to ISO/IEC Guide 22 and EN 45014

- EMC (EMC Directive 2014/30/EU)
- LVD (LVD Directive 2014/35/EU)

#### SORUN GIDERME

Sorun giderme işlemleri için teknik servis ile irtibata geçmelisiniz.

#### YETKILI SERVIS

Yetkili servis listemiz için internet sitemizi kontrol ediniz. https://ikasa.com.tr

#### Servis Bilgi Sistemi https://www.servis.gov.tr/ Adresine yetkili servis listelerine ulaşabilirsiniz.

#### TÜKETİCİNİN SEÇİMLİLİK HAKLARI

Malın ayıplı olduğunun anlaşılması durumunda tüketici, 6502 sayılı Tüketicinin Korunması Hakkında Kanunun 11 inci maddesinde yer alan;

- a- Sözleşmeden dönme,
- b- Satış bedelinden indirim isteme,
- c- Ücretsiz onarılmasını isteme,
- ç- Satılanın ayıpsız bir misli ile değiştirilmesini isteme, haklarından birini kullanabilir.

Tüketicinin bu haklardan ücretsiz onarım hakkını seçmesi durumunda satıcı; işçilik masrafı, değiştirilen parça bedeli ya da başka herhangi bir ad altında hiçbir ücret talep etmeksizin malın onarımını yapmak veya yaptırmakla yükümlüdür. Tüketici ücretsiz onarım hakkını üretici veya ithalatçıya karşı da kullanabilir. Satıcı, üretici ve ithalatçı tüketicinin bu hakkını kullanmasından müteselsilen sorumludur.

Tüketicinin, ücretsiz onarım hakkını kullanması halinde malın;

- Garanti süresi içinde tekrar arızalanması,
- Tamiri için gereken azami sürenin aşılması,

- Tamirinin mümkün olmadığının, yetkili servis istasyonu, satıcı, üretici veya ithalatçı tarafından bir raporla belirlenmesi durumlarında; tüketici malın bedel iadesini, ayıp oranında bedel indirimini veya imkân varsa malın ayıpsız misli ile değiştirilmesini satıcıdan talep edebilir. Satıcı, tüketicinin talebini reddedemez. Bu talebin yerine getirilmemesi durumunda satıcı, üretici ve ithalatçı müteselsilen sorumludur.

Tüketici, garantiden doğan haklarının kullanılması ile ilgili olarak çıkabilecek uyuşmazlıklarda yerleşim yerinin bulunduğu veya tüketici işleminin yapıldığı yerdeki Tüketici Hakem Heyetine veya Tüketici Mahkemesine başvurabilir.

AEEE YÖNETMELİĞİNE UYGUNDUR

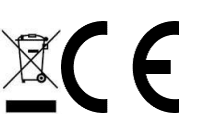

BAKANLIKÇA BELİRLENEN KULLANIM ÖMRÜ 5 YILDIR.

BU ÜRÜN TÜRKİYE ALTYAPISINA UYGUNDUR.

| • |  |
|---|--|

| AT | BE | BG | СН | CY | CZ   | DE |  |
|----|----|----|----|----|------|----|--|
| DK | EE | EL | ES | FI | FR   | HR |  |
| HU | IE | IS | IT | LI | LT   | LU |  |
| LV | MT | NL | NO | PL | PT   | RO |  |
| SE | SI | SK | TR | UK | (NI) |    |  |

#### İthalatçı Firma

Worldline POS Teknoloji Çözüm ve Servisleri A.Ş. İTÜ AYAZAĞA KAMPÜSÜ TEKNOKENT ARI-3 BİNASI KAT:8 NO:802-804 MASLAK TEL: 0212 366 48 83

#### Üretici Firma

Üretici: PAX Computer Technology (Shenzhen) Co.,Ltd.

Adres: 4/F, No:3 Building, Software Park,

Second Central Science-Tech Road, High-Tech İndustrial Park. Shenzhen, guangdond, prc 518057

PAX Computer Technology(Shenzhen) Co., Ltd.

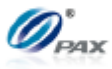

### DECLARATION OF CONFORMITY

According to ISO/IEC Guide 22 and EN 45014

| Manufacturer's Name                                           | PAX Computer Technology(Shenzhen) Co., Ltd.                      |
|---------------------------------------------------------------|------------------------------------------------------------------|
| Manufacturer's Address                                        | Room 701, PAX Technology Building, Longgang District,            |
|                                                               | Shanxia Community, Pinghu Sub-district,                          |
|                                                               | Longgang District, Shenzhen, China                               |
|                                                               | T: +86 755 86169630                                              |
|                                                               | F: +86 755 8615 5423                                             |
|                                                               | (0)                                                              |
| Declare that this DoC is issue                                | d under our sole responsibility and that this product:           |
| Product description:                                          | Smart Mobile Fiscal Payment Terminal                             |
| Type designation(s):                                          | A910SF                                                           |
| Trademark:                                                    | PAX                                                              |
| Object of the declaration (Mo<br>5G, BT, RFID and GPS)        | obile Payment Terminal supports GSM, WCDMA, LTE, WLAN 2.4G, WLAN |
| is in conformity with the rele<br>1. Health (Article 3.1(a) o | vant Union harmonization legislation:<br>f the RE Directive)     |
| Applied Standard(s):                                          | 10,0,0                                                           |
| EN 50566:2017+A1: 20                                          | 23                                                               |
| EN 62479:2010                                                 |                                                                  |
| EN 50003: 2017                                                |                                                                  |
| 2. Safety (Article 3.1(a) of                                  | f the RE Directive)                                              |
| Applied Standard(s):                                          |                                                                  |
| EN IEC 62368-1:2020+                                          | A11:2020                                                         |
| 3. Electromagnetic compa                                      | tibility (Article 3.1 (b) of the RE Directive)                   |
| Applied Standard(s):                                          |                                                                  |
| EN 55032:2015+ A1: 20                                         | 020                                                              |
| EN IEC 61000-3-2:2019                                         | 9+A1: 2021                                                       |
| EN 61000-3-3:2013+ A                                          | 2: 2021                                                          |
| EN 55035:2017+A11: 2                                          | 020                                                              |
| EN 301 489-1 V2.2.3                                           |                                                                  |
| EN 301 489-3 V2.3.2                                           |                                                                  |
| EN 301 489-17 V3.2.4,                                         | 2.2.6                                                            |
| EN 301 489-10 V2 2 1                                          | 5.2.0                                                            |
| <ul> <li>EN 301 489-52 V1.2.1</li> </ul>                      |                                                                  |
| 4. Radio frequency spectr                                     | um usage (Article 3.2 of the RE Directive)                       |
| Applied Standard(s):                                          |                                                                  |
| EN 300 328 V2.2.2                                             |                                                                  |
| EN 300 330 V2.1.1                                             |                                                                  |
| EN 301 511 V12.5.1                                            |                                                                  |
| 4/F, No3 Building, Software Par                               | rk.                                                              |
|                                                               |                                                                  |
| Second Central Science-Tech F                                 | Road,High-Tech industrial Park,                                  |

|                                                                            | PAX Computer Technology(She                                                                                                    | nzhen) Co., Ltd.     |
|----------------------------------------------------------------------------|----------------------------------------------------------------------------------------------------|----------------------|
| <ul> <li>EN 301</li> <li>EN 301</li> <li>EN 301</li> <li>EN 303</li> </ul> | 008-1 V15.2.1<br>008-2 V13.1.1<br>008-13 V13.2.1<br>413 V1.2.1                                                                                                    |                      |
| We hereby declare<br>EMC (EMC Direct<br>We hereby state the                | that the device complies with the requirements of the RE Directive 2014 / 5.<br>ive 2014/30/EU) & LVD (LVD Directive 2014/35/EU) accordingly.<br>above-mentioned standards adopted in our production. | 3 / EU and           |
| Appendix:<br>Description of a                                              | ccessories and components, including software, which allow the                                                                                                    | e radio equipment to |
| Adapter                                                                    | GLHO018A-0500300CV                                                                                                    |                      |
| Battery                                                                    | YW-003C, B0874                                                                                                    | .0.,                 |
|                                                                            | Signature: Ai lea<br>Aileen Liu<br>Manager                                                                                                    | m liu                |
| PAt                                                                        | mpitertect                                                                                                    |                      |
|                                                                            |                                                                                                    |                      |